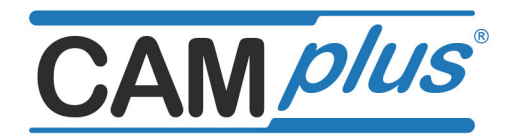

# **Arbeitsheft DREHEN**

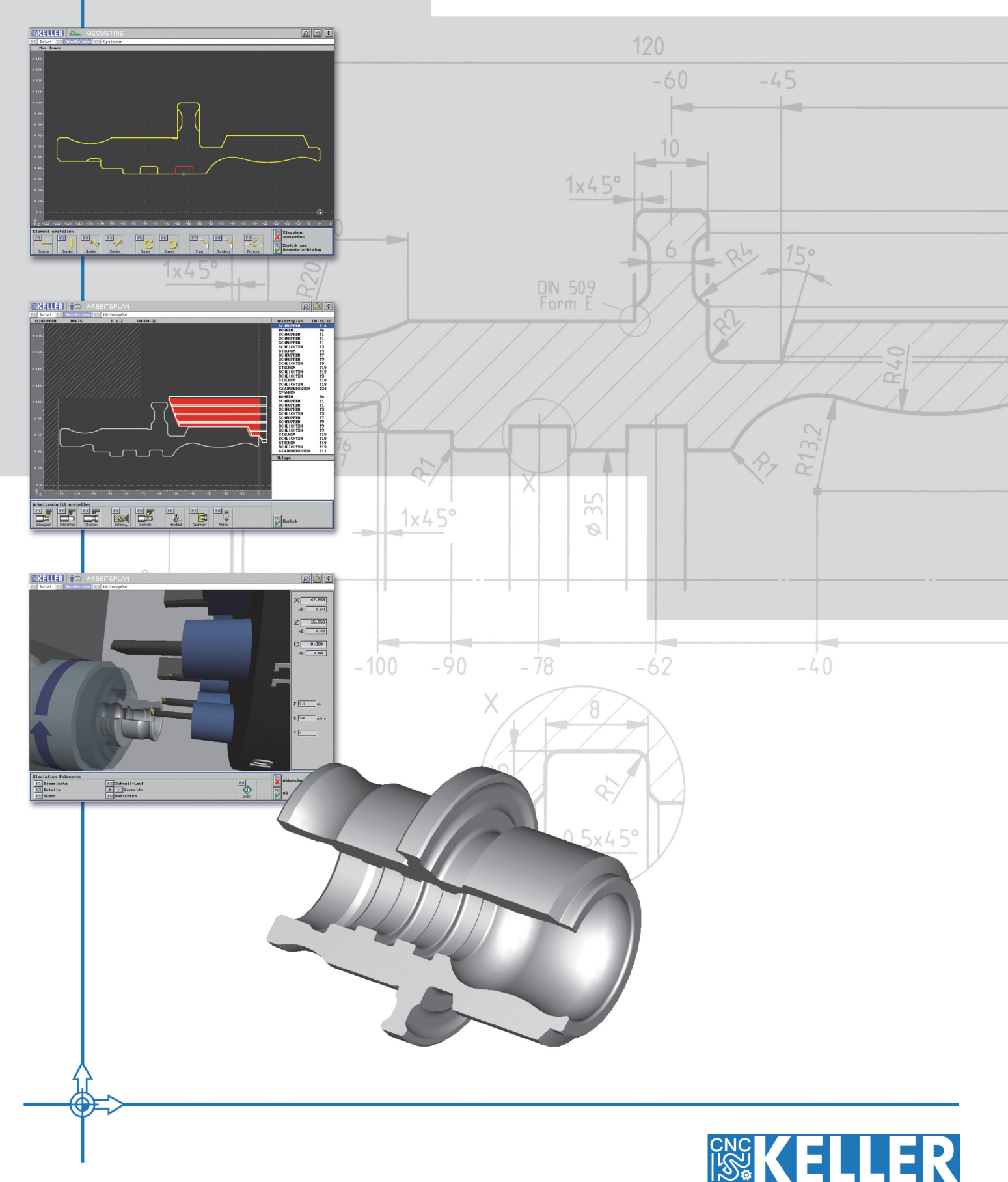

1. Auflage 2013

Alle Rechte vorbehalten

Die Vervielfältigung oder Übertragung auch einzelner Textabschnitte, Bilder oder Zeichnungen ist ohne schriftliche Zustimmung des Herausgebers nicht zulässig. Das gilt sowohl für die Vervielfältigung durch Fotokopie oder irgendein anderes Verfahren als auch für die Übertragung auf Filme, Bänder, Platten, Arbeitstransparente oder andere Medien.

Herausgeber: CNC KELLER GmbH, 42119 Wuppertal, Vorm Eichholz 2

Autor: Siegfried Keller

Grafik und Satz: CNC KELLER GmbH

# Die **EEER** Produktions-Lösung: CAMplus

- Fakt ist: Eine CNC-Maschine sollte Späne machen.
- Fakt ist: Eine CNC-Maschine ist der teuerste Programmierplatz.
- Die Lösung: CAMplus ist ein sehr effizientes und leicht zu erlernendes Programmiersystem eine ideale Ergänzung zur CNC-Machine.

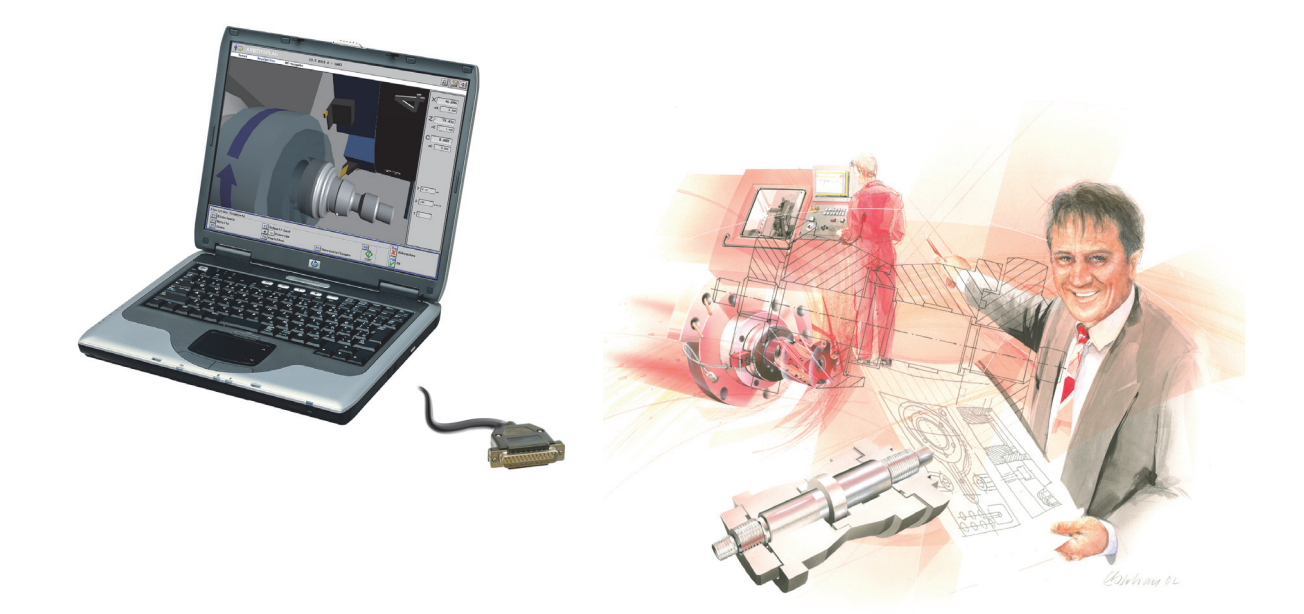

Aber wie leicht ist **CAM***plus*<sup>\*</sup> zu erlernen? Folgen Sie den Beispielen ab Seite 11 und erleben Sie es.

Aber da ist noch mehr:

Sie werden herausfinden, wie Ihnen die "Intelligenz" von **CAM** *plus*<sup>\*</sup> hilft, NC-Programme mit kürzeren Fertigungszeiten zu erzeugen (siehe Seite 24) - und Sie können jede beliebige Geometrie grafisch ohne jede Codierung erstellen (siehe Seite 35).

Wir wünschen Ihnen viel Erfolg mit diesem Konzept der "Zukunft der Fertigung".

Ler

Siegfried Keller

Dieses Begleitheft wurde für Anwender erstellt, die keine Erfahrung im CAM-Programmieren haben.

In Kombination mit diesem Arbeitsheft kann CAMPUS ohne jede Hilfe oder Schulung angewendet werden.

# Inhaltsverzeichnis Arbeitsheft DREHEN

| 1            | Allgemeine Bedienungshinweise                          | 4  |
|--------------|--------------------------------------------------------|----|
| 1.1          | Die Betriebsarten von CAM <i>plus</i>                  | 4  |
| 1.2          | Die Symbole rechts oben in der Kopfzeile               | 4  |
| 1.3          | Zusatzfunktionen                                       | 4  |
| 1.4          | Maus-Funktionen                                        | 5  |
| 1.5          | Verschiedene Bedienkonzepte                            | 5  |
| 1.6          | 2D-Simulation mit 3D-Ansicht                           | 6  |
| 1.7          | 3D-Simulation                                          | 7  |
| 1.8          | Werkzeuge                                              | 8  |
| 1.9          | Darstellung von Werkzeugen                             | 9  |
| 2            | Programmieren im Grafischen Dialog                     | 10 |
| 2.1          | Piktogramme statt G- und M-Funktionen                  | 10 |
| 2.1.1        | Struktur                                               | 10 |
| 2.1.2        | Piktogramme für die Erstellung der Geometrie           | 10 |
| 2.1.3        | Piktogramme für die Erstellung des Arbeitsplans        | 10 |
| 2.2          | Geometrien, Arbeitspläne und NC-Programme              | 11 |
| 2.2.1        | Werkstück GEO1                                         | 11 |
| 2.2.2        | Arbeitsplan CAM1                                       | 15 |
| 2.2.3        | NC-Programm für die Steuerung GILDEMEISTER EPL2        | 18 |
| 2.2.4        | Werkstuck GEO2                                         | 19 |
| 2.2.5        | Arbeitsplan CAM2 (onne Restmengen)                     | 21 |
| 2.2.0        | Albeitsplan CAMS (Init Restinengen)                    | 23 |
| 2.J<br>2.3.1 | Geometrie übernehmen                                   | 25 |
| 2.3.1        |                                                        | 25 |
| 2.3.3        | NC-Programm für die Steuerung TRAUB TX8D               | 28 |
| 2.4          | Vom NC-Programm zur Maschine                           | 29 |
| 3            | Programmieren mit Steuerungs-Simulatoren               | 30 |
| 31           | Steuerungs-Simulatoren im Drehen von KELLER            | 30 |
| 3.2          | Allgemeine Informationen zu den Steuerungs-Simulatoren | 31 |
| 4            | Komplettbearbeitung                                    | 32 |
| 5            | Geometrien für Profis                                  | 34 |
| Sacl         | nwortverzeichnis                                       | 36 |
| Tast         | aturbelegung der <i>plus-</i> Systeme                  | 28 |
| . 431        |                                                        | 00 |

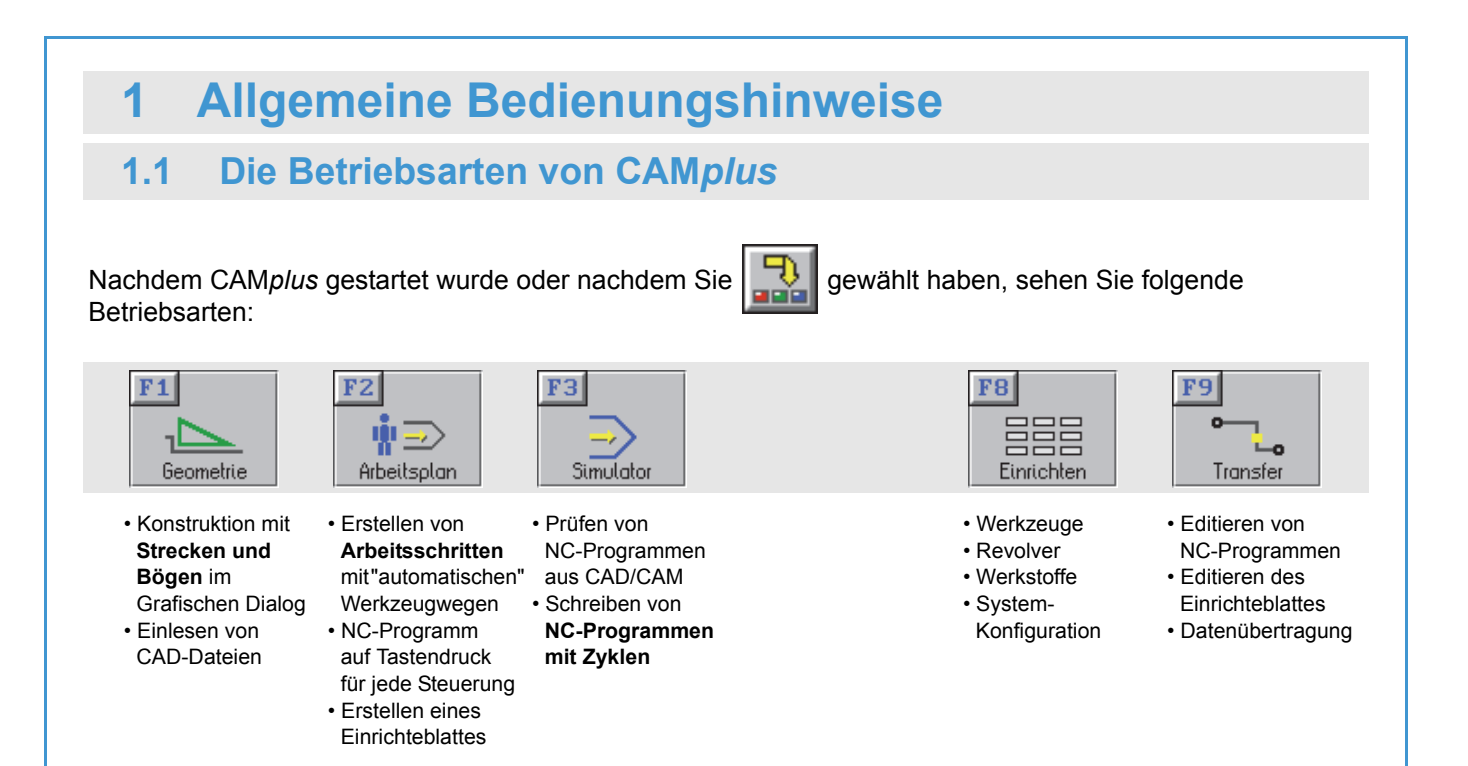

# 1.2 Die Symbole rechts oben in der Kopfzeile

| od                             | er ( <i>F12</i> )               | (F11)                                                    |                                         |                                            |         |
|--------------------------------|---------------------------------|----------------------------------------------------------|-----------------------------------------|--------------------------------------------|---------|
| Info-System für<br>die Befehle | Info-System für<br>die Tastatur | Zusatzfunktionen<br>(siehe unten)                        | Zurück zur<br>Betriebsarten-<br>Auswahl | Fenster<br>umschalten                      | Beenden |
| (nur i<br>Betriebsart          | in der<br>t Simulator)          | oder<br><b>rechte Maustaste</b><br>(siehe nächste Seite) | (siehe oben)                            | (bei einer<br>Auflösung von<br>1024 x 768) |         |

## 1.3 Zusatzfunktionen

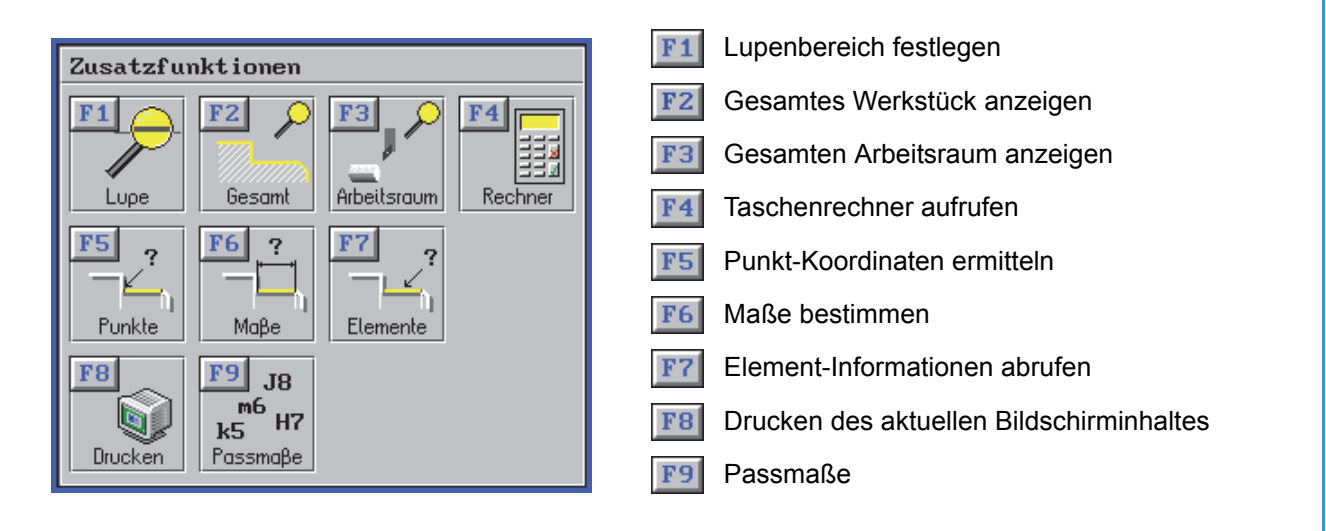

# 1.4 Maus-Funktionen

| 2D                          | Auswahl der<br>Elemente<br>(Geometrie)                                                              |          | Zusatzfauktionen<br>T<br>Lupo Econt Abolisson Refree<br>P<br>T<br>T<br>T<br>T<br>T<br>T<br>T<br>T<br>T<br>T<br>T<br>T<br>T                                                                                                    | Größe des                          |  |
|-----------------------------|----------------------------------------------------------------------------------------------------|----------|----------------------------------------------------------------------------------------------------|------------------------------------|--|
|                             | Positionieren und<br>Setzen der Lupe<br>(Geometrie und<br>Simulation)                               |          | Porkie Mode<br>Por Ja<br>Booken Por Ja<br>Por Ja<br>Booken Por Ja<br>Por Ja<br>Booken Por Ja<br>Por Ja<br>Booken Por Ja<br>Por Ja<br>Por J |                                    |  |
| 3D-Ansicht / -Simulation    | Lage                                                                                                | Position | Größe                                                                                                    | Größe                              |  |
| Simulation der<br>Steuerung | Auswahl von<br>Sätzen und<br>Eingabefeldern<br>Vorwärtsblättern<br>der Funktionen im<br>Auswahlfeld |          | Rückwärts-<br>blättern der<br>Funktionen im<br>Auswahlfeld                                                                                                    | Cursor-Bewegung<br>Zeile für Zeile |  |

# 1.5 Verschiedene Bedienkonzepte

| Anfänger                                         | Fortgeschrittener                                                                                                    | Profi                                                                                        |
|--------------------------------------------------|----------------------------------------------------------------------------------------------------|----------------------------------------------------------------------------------------------|
| Mausklicks oder Drücken der F-<br>Tasten F1, F2, | • Die gesamte Fläche für<br>Mausklicks nutzen.                                                                                                    | <ul> <li>Keine Mausklicks und kein F1,<br/>F2, um Icon-Funktionen<br/>aufzurufen:</li> </ul> |
| Eingabe der Werte mit                            |                                                                                                    |                                                                                              |
| ! @ # \$ % ^ & * ( ))<br>1 2 3 4 5 6 7 8 9 0     | 4 5 6<br>1 cm 2 3<br>1 cm 2 3<br>1 cm 2 3<br>1 cm 2 5<br>1 cm 2 5 | $\begin{array}{cccccccccccccccccccccccccccccccccccc$                                         |
| <ul> <li>Übernahme der Eingaben mit</li> </ul>   | • Übernahme der Werte mit                                                                                                    | Achtung: Wenn der Cursor in                                                                  |
| TAB-Taste                                        | ENTER wie bei den CNC-<br>Steuerungen                                                                                                    | einem <b>numerischen Feld</b> ist,<br>müssen Sie F1, F2, anstatt 1,<br>2,drücken.            |
| • 🖵 für Cursor 'runter                           | Benutzen der Taste ENTER auch                                                                                                    |                                                                                              |
| • Aufklannen des blauen Feldes"                  | für Cursor 'runter                                                                                                    | Doppelklick zum Aufruf von Dateien Werkzeugen und                                            |
| (pull-down-Menü)<br>mit anschließender Auswahl   | <ul> <li>Mausklick direkt in das "blaue<br/>Feld" zum Ändern der Optionen</li> </ul>                                                                                                    | zum Ändern von Arbeits-<br>schritten, NC-Sätzen,                                             |

# 1.6 2D-Simulation mit 3D-Ansicht

#### **2D-Simulation**

Betriebsart Arbeitsplan / Datei / Öffnen / Ordner Beispiel-Arbeitspläne / Arbeitsplan CAM3 / Bearbeiten / Simulation / 2D-Simulation / START

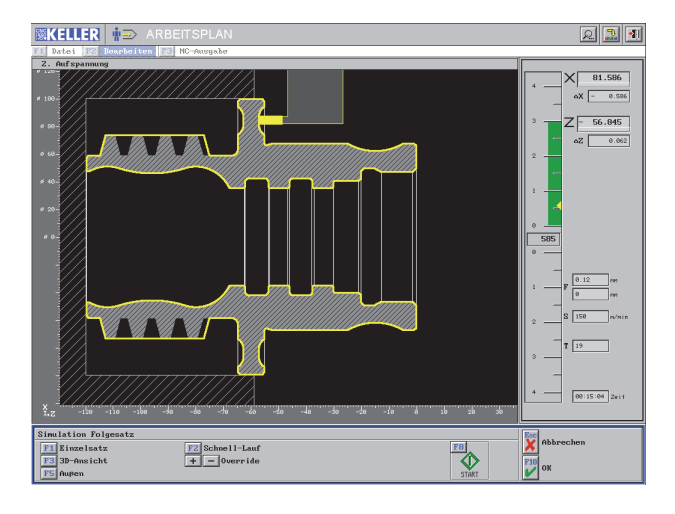

Bei der 2D-Simulation können Sie...

• eine Lupe setzen

Hinweis zur Simulation:

- auf Einzelsatz umschalten
- die Simulations-Geschwindigkeit beeinflussen.

#### **3D-Ansicht**

Nach der Simulation: *3D-Ansicht / Schnitte / Halbschnitt* Rufen Sie die *3D-Zusatzfunktionen* mittels der Maus-Funktionen auf.

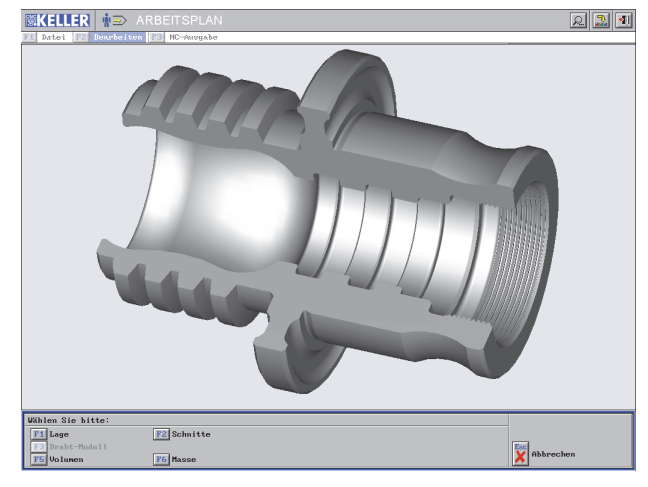

Bei der 3D-Ansicht können Sie...

- die Lage,
- die Position
- und die Größe jederzeit ändern.

F7 0 Wenn

Informal

Wenn F7 Information nicht gedrückt wurde, wird der gesamte Arbeitsplan simuliert.

Wenn F7 Information gedrückt wurde, wird nur der aktuelle Arbeitsschritt simuliert.

Die folgenden Bilder zeigen eine 2D-Simulation mit 3D-Ansicht für die C-Achse\*.

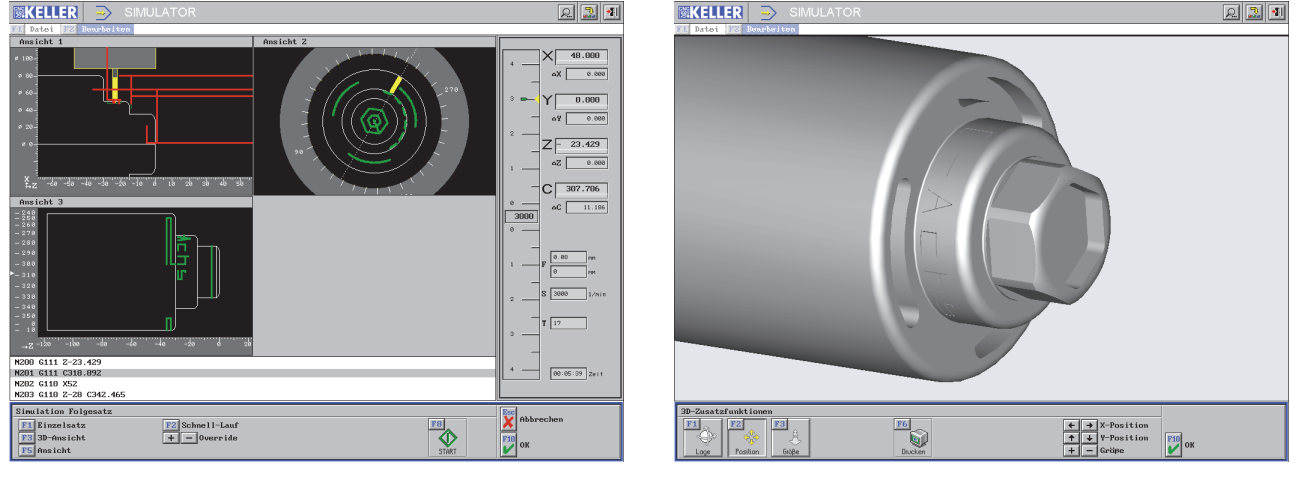

\* Wenn Sie einen Simulator für die C-Achse erworben haben.

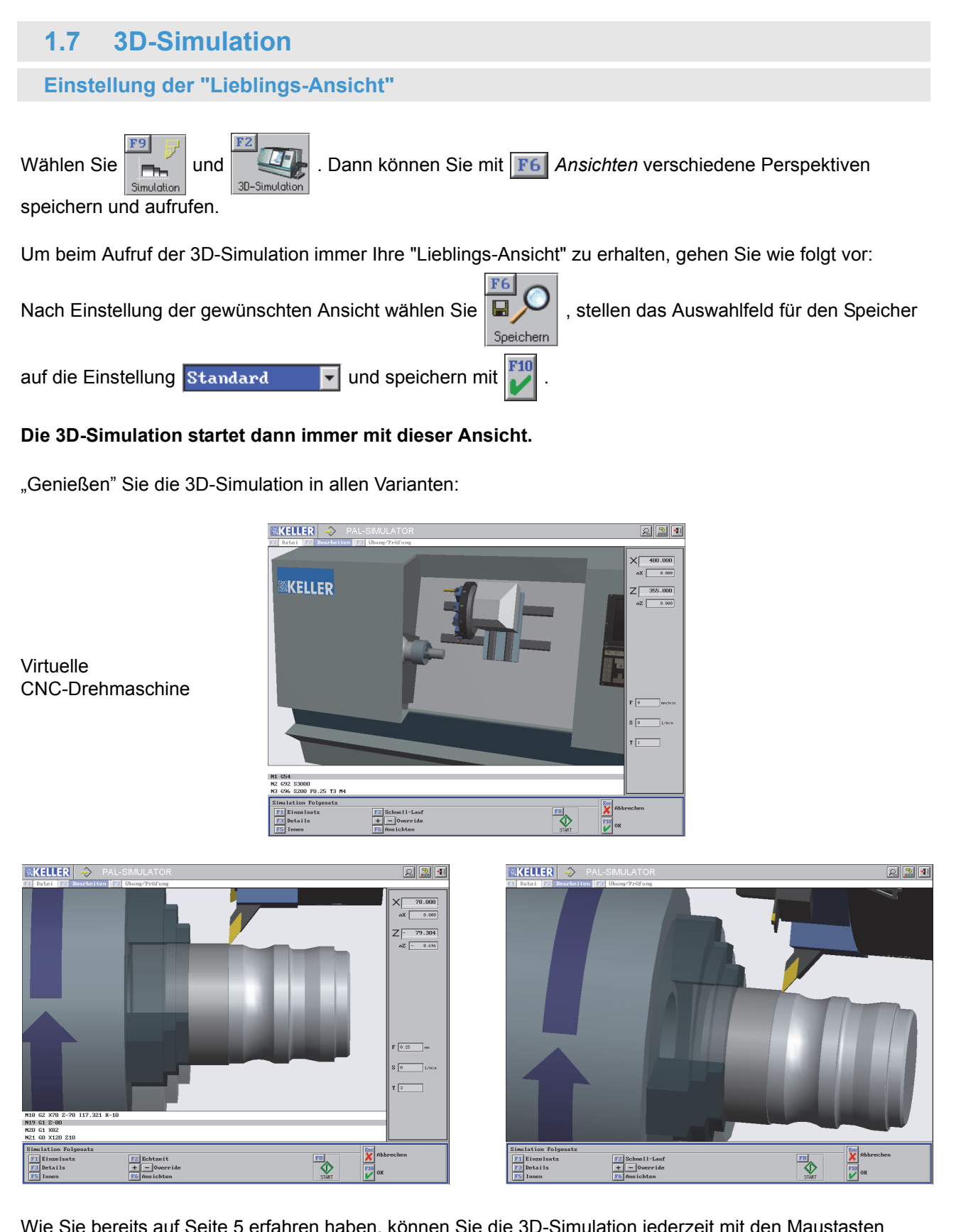

Wie Sie bereits auf Seite 5 erfahren haben, können Sie die 3D-Simulation jederzeit mit den Maustasten verändern, und zwar in

- · Lage,
- Position und
- Größe.

#### Werkzeuge 1.8

Wählen Sie 🔝 und

Einrichter

F8

. Entdecken Sie die Werkzeuge und die Revolver.

### Werkzeugschrank

F1 Werkzeuge / F1 Erstellen...

und den hier rot dargestellten Werkzeugtyp anklicken

### Werkzeug-Geometrie des Werkzeuges GIL\_1.5

F5 Technologie

F1 Werkzeuge / F2 Ändern Wählen Sie das Werkzeug GIL 1.5 (F10) / F10 / F3 Geometrie mit Lupe

**Revolver PRO-12** mit 12 Stationen F2 Revolver / F2 Ändern Wählen Sie den Revolver PRO-12 / F10

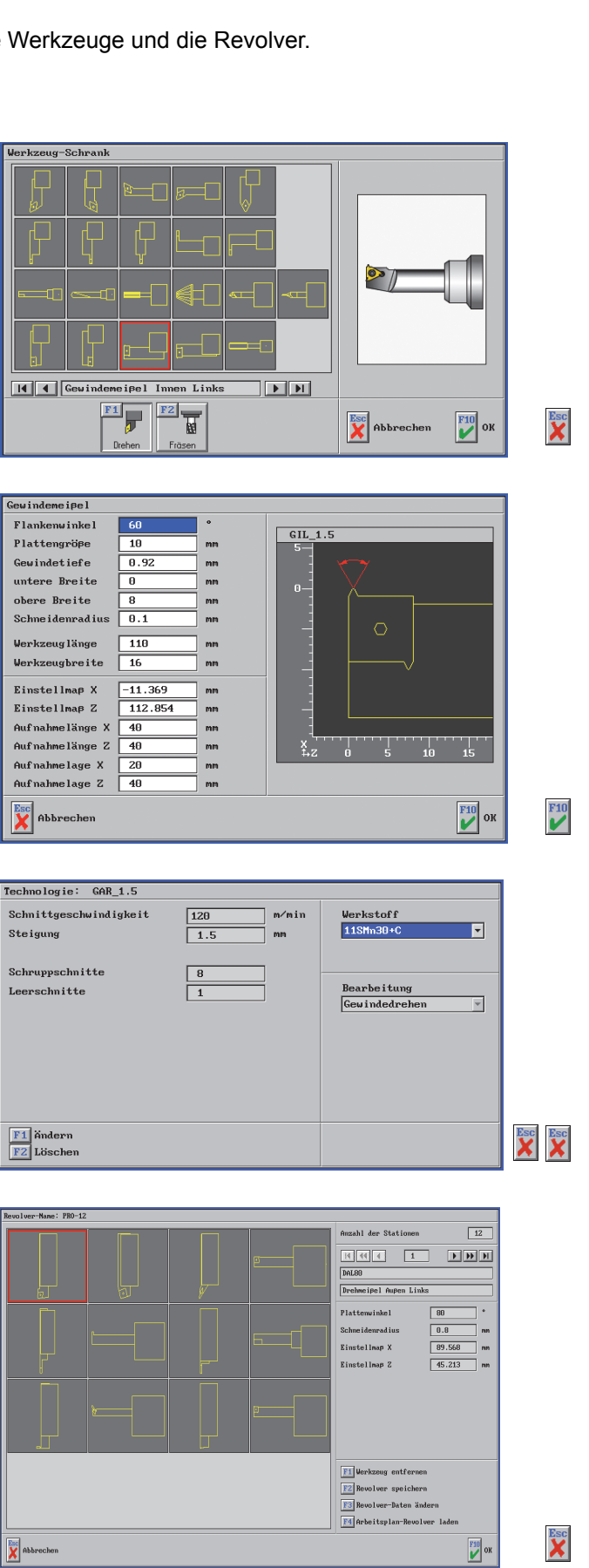

### © CNC KELLER GmbH

# 1.9 Darstellung von Werkzeugen

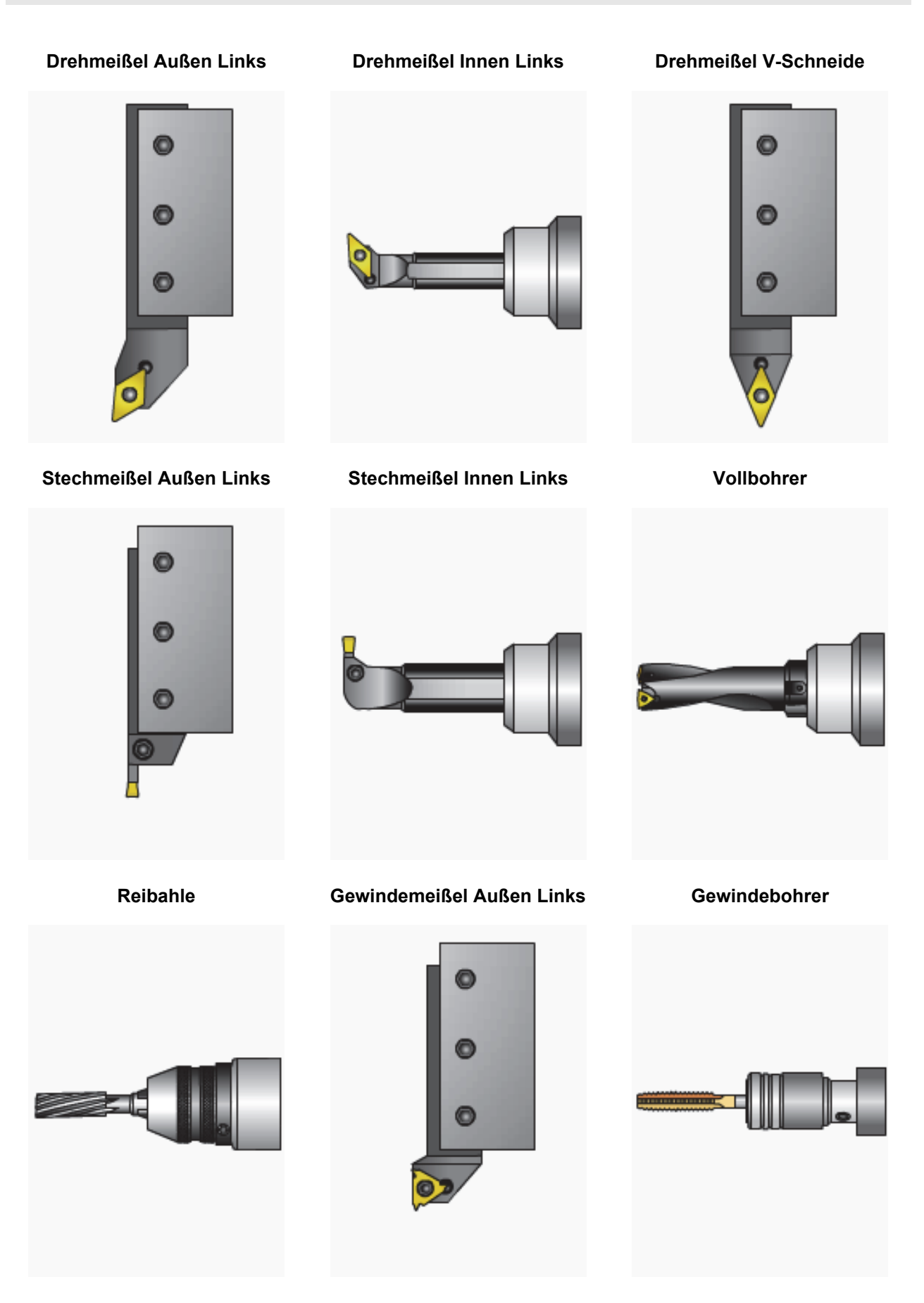

© CNC KELLER GmbH

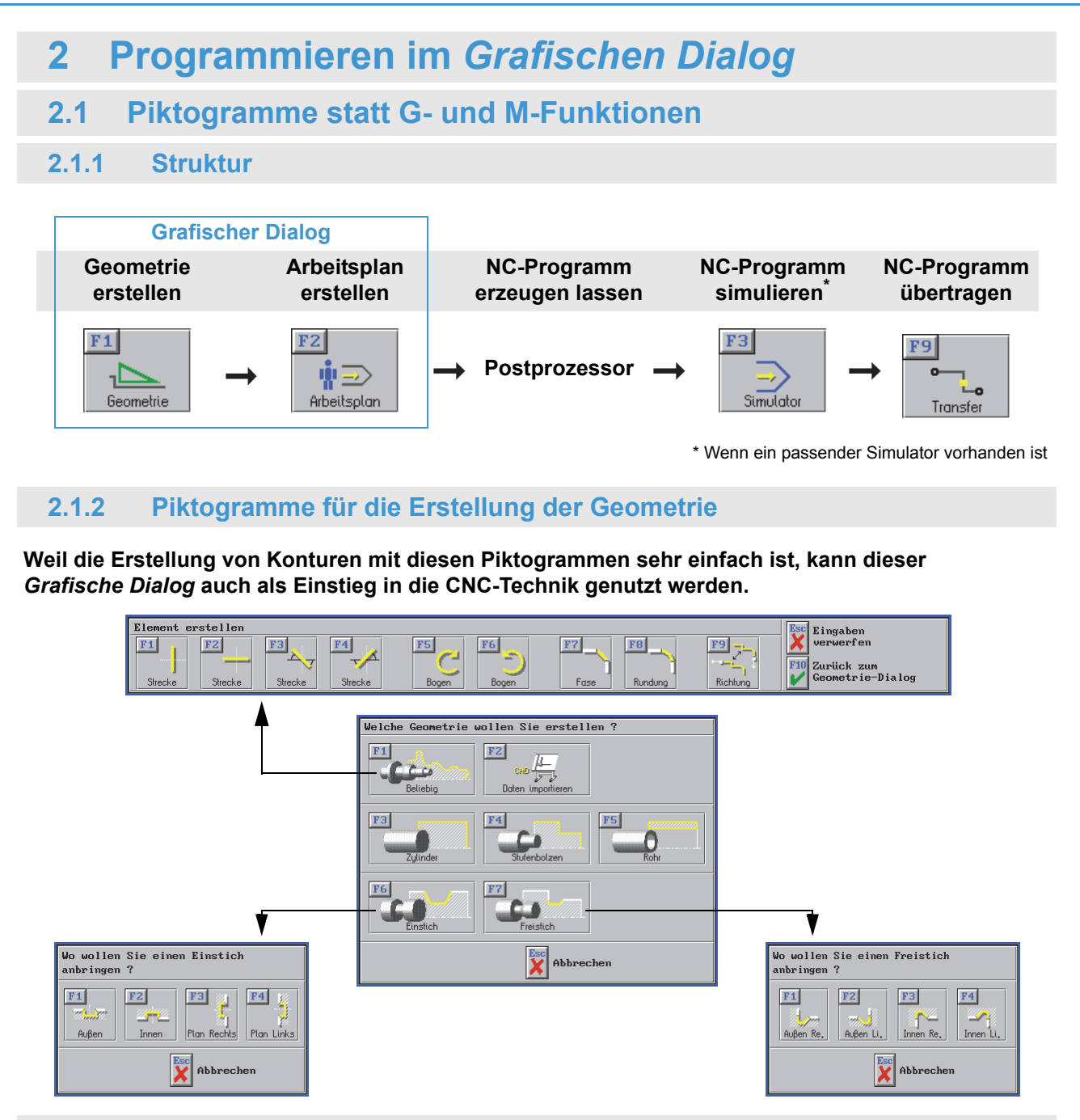

2.1.3 Piktogramme für die Erstellung des Arbeitsplans

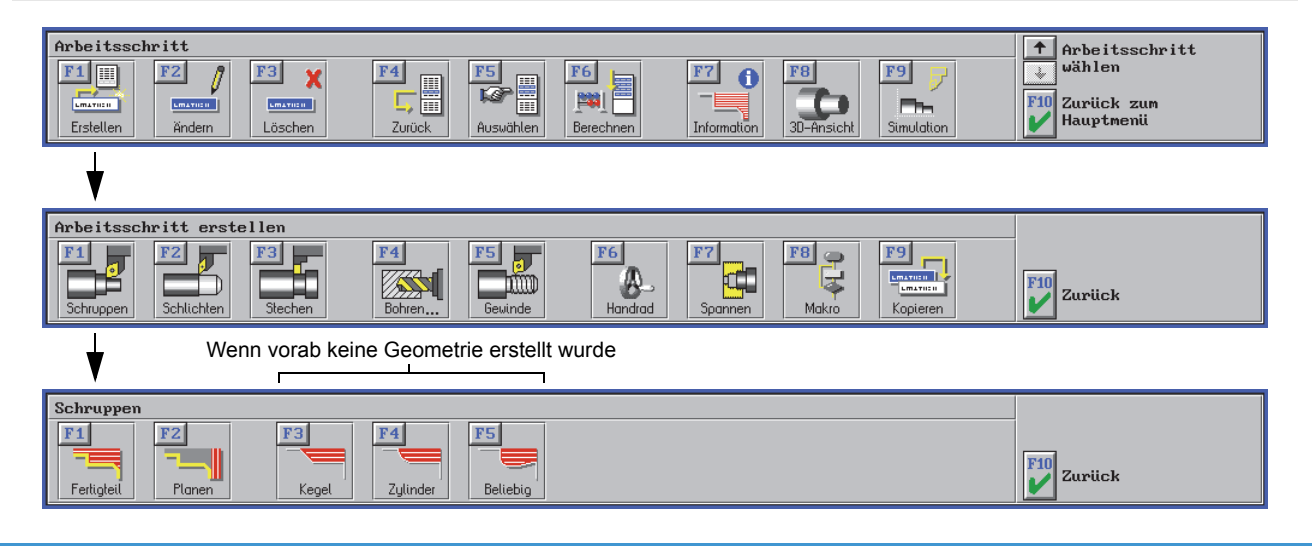

## 2.2 Geometrien, Arbeitspläne und NC-Programme

Bei den beiden folgenden Werkstücken erstellen Sie die Geometrie im Grafischen Dialog, beim dritten Werkstück werden CAD-Daten übernommen.

### 2.2.1 Werkstück GEO1

Dieses Werkstück soll als Einstieg in das grafische Programmieren dienen.

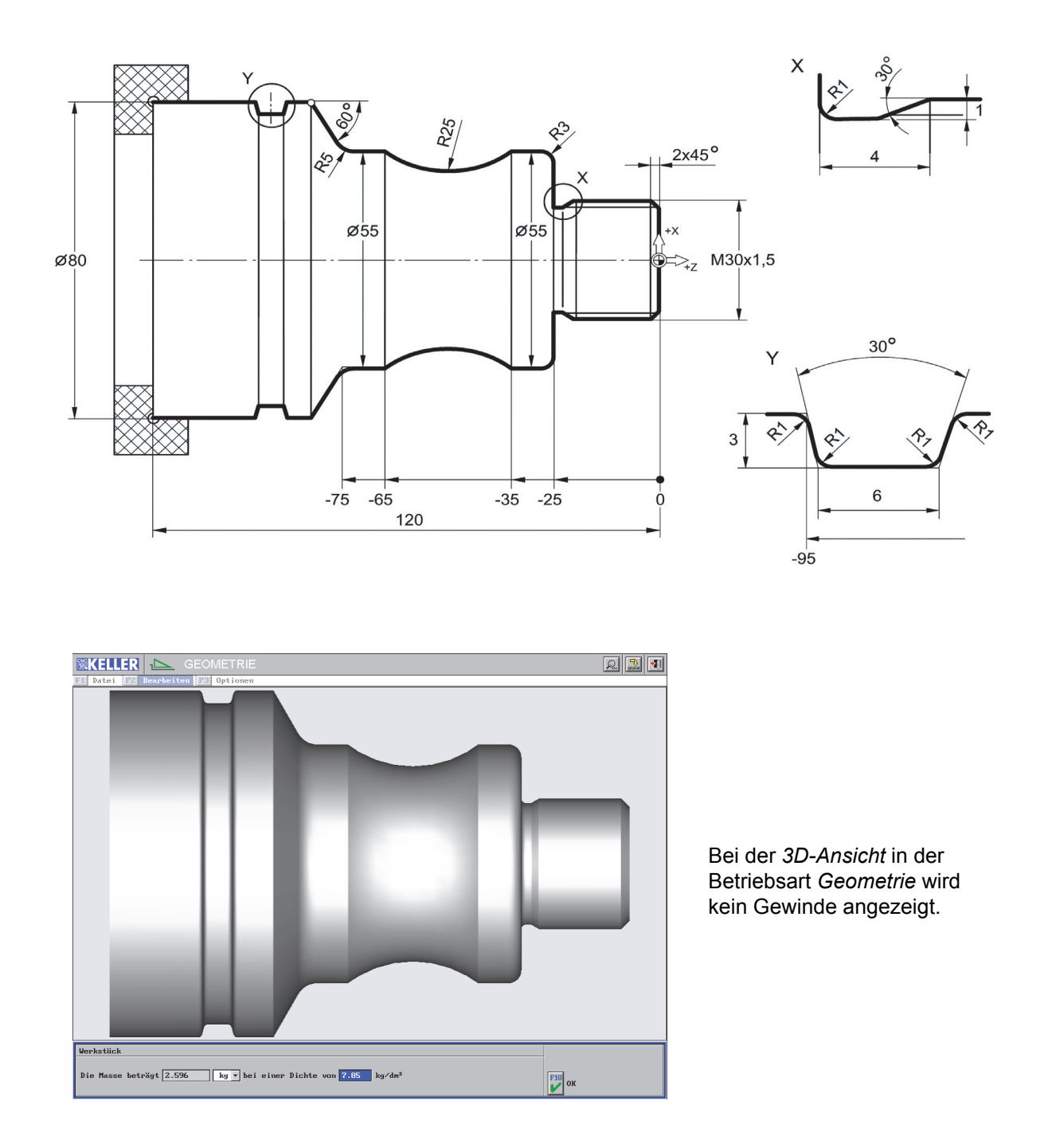

Im Folgenden erstellen Sie eine Geometrie im Grafischen Dialog mit Strecken, Bögen, Fasen und Rundungen sowie einem Freistich und einem Einstich.

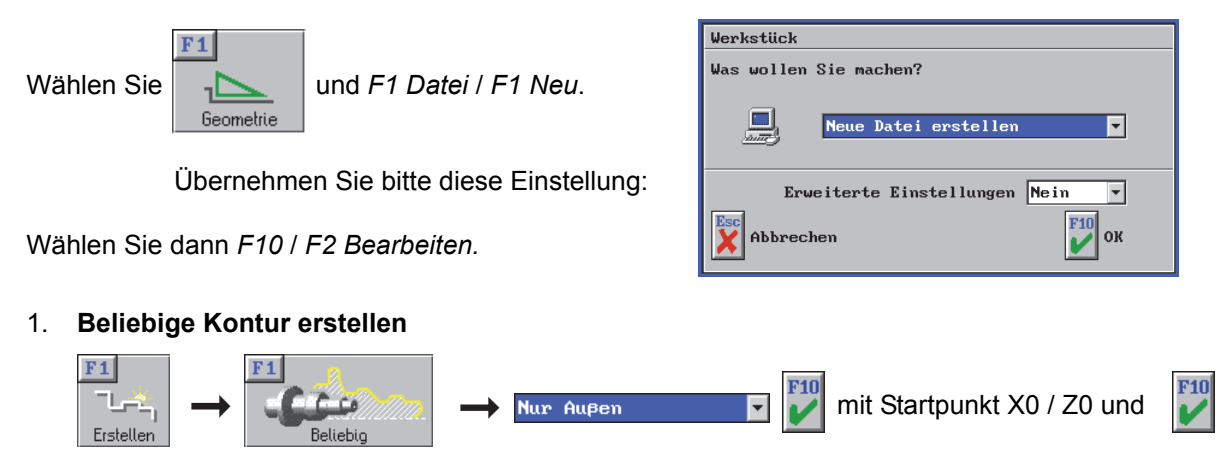

Es erscheinen die Piktogramme für die Kontur-Erstellung:

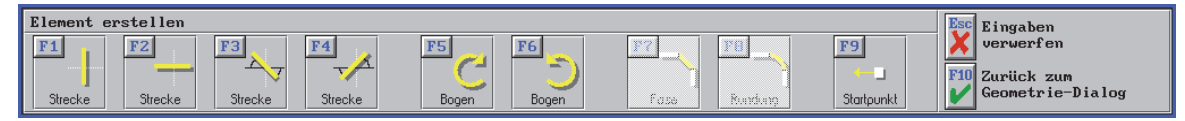

### Strecken und Bögen

- Senkrechte Strecke bis X30
- Waagerechte Strecke bis Z-25 Anmerkung: Der Freistich wird als Makro später angelegt.
- Senkrechte Strecke bis X55
- Waagerechte Strecke bis Z-35
- Bogen im Uhrzeigersinn / Nicht tangential / Unbekannter Mittelpunkt / Radius 25 / Endpunkt X55 / Z-65 / 1. Lösung übernehmen
- Waagerechte Strecke bis Z-75
- Strecke schräg nach links oben mit α =60° / X80
- Waagerechte Strecke bis Z-120

### Fasen und Rundungen

- Erstellen Sie die Fase 2x45°
- Erstellen Sie die Rundungen R3 und R5 (legen Sie die Position z. B. durch einen Mausklick fest).

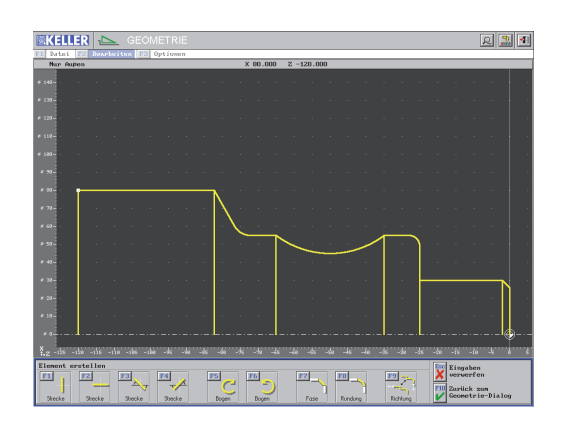

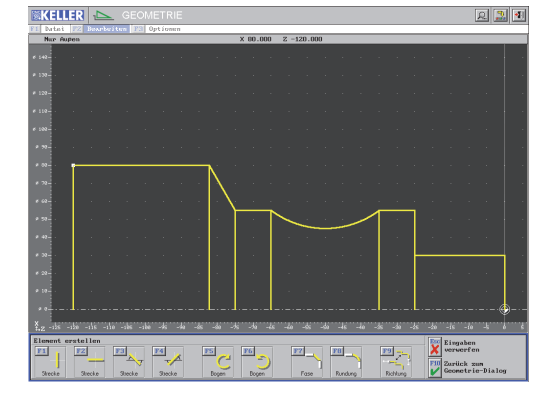

### 2. Freistich erstellen

Nach F10 Zurück zum Geometrie-Dialog:

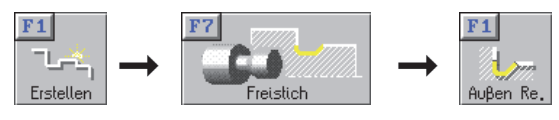

Übernehmen Sie die folgenden Eingaben:

| Freistich Außen Rechts                                                                                                    |                                             |                      |      |
|----------------------------------------------------------------------------------------------------|---------------------------------------------|----------------------|------|
| X Wert Bezugspunkt     30       Z Wert Bezugspunkt     -25       Tiefe     1                                               | Kontroll-Anzeige<br># 36                    | RATE Social Research | 22 d |
| Breite     4       Winkel     30       Radius     1       Hinterschneidung Winkel     0       Hinterschneidung Tiefe     0 | # 32<br># 28<br>+.z -26 -24 -22 -20         |                      |      |
| Geometrietyp Freistich Aupen Rechts -                                                                                      | Abbrechen<br>Fill<br>Lingaben<br>übernehnen |                      |      |

### 3. Einstich erstellen

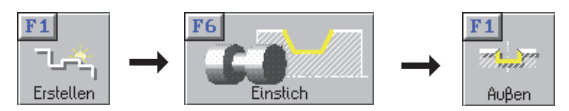

Übernehmen Sie die folgenden Eingaben:

| Einstich Außen          |                |                               | 1                   |                                                                                                    |
|-------------------------|----------------|-------------------------------|---------------------|----------------------------------------------------------------------------------------------------|
| Bezugspunkt lage        | Linke Flanke 🔻 | Kontroll-Anzeige              |                     | e 🔝 🕯                                                                                              |
| X Wert des Bezugspunkts | 80             | -                             |                     |                                                                                                    |
| Z Wert des Bezugspunkts | -95            |                               |                     |                                                                                                    |
| Tiefe                   | 3              | -<br>ø 90—                    |                     |                                                                                                    |
| Durchmesser Grund       | 74             |                               |                     |                                                                                                    |
| Flankenwinkel           | 15             |                               |                     | _                                                                                                  |
| Breite Grund            | 6              | ø 80                          |                     | _                                                                                                  |
| Breite Außen            | 7.608          | $\Box$ $\langle$ $/$          |                     | _                                                                                                  |
| Rundungsradius          | 1              |                               | 29-Encristent teams | + + + + Penilliss<br>+ + + Penilliss<br>+ - + Fenilliss<br>+ - + + + + + + + + + + + + + + + + + + |
| Außenbearbeitung        | Verrunden 🔻    | *                             |                     |                                                                                                    |
| Rundungsradius          | 1              | ++2 -95 -90                   |                     |                                                                                                    |
| Geometrietyp Ein        | stich Aupen 💌  | Abbrechen                     |                     |                                                                                                    |
|                         |                | F10<br>Eingaben<br>übernehmen |                     |                                                                                                    |

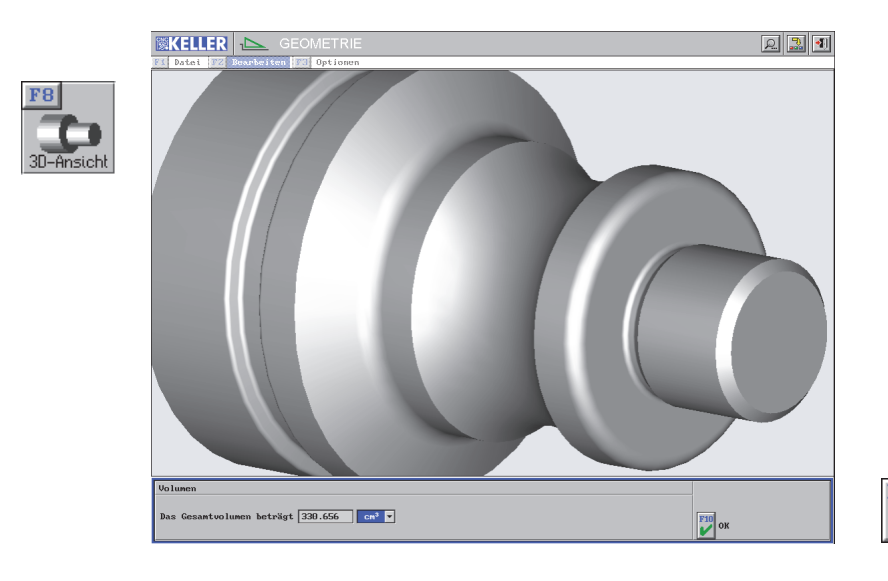

4. Nach *F10 Zurück zum Hauptmenü:* Speichern Sie diese Geometrie unter dem Namen *GEO1* mit *F1 Datei / F4 Speichern* in den Ordner *Eigene Geometrien.* 

### Geometrie-Daten

In der Bildungsstufe II haben Sie einfache Geometrien (ohne und mit Mathematik) erstellt. Aber nicht nur diese Berechnungen, sondern auch das Erstellen von Bögen mit I und K ist nicht immer einfach. In dieser Bildungsstufe IV, in der auch höchst komplexe Geometrien kein Problem mehr sind, haben Sie zwei Zugänge zu den Geometrie-Daten (wenn der Konturtyp **Beliebig** aktiv ist).

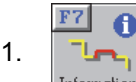

Klicken Sie dann auf ein Element der Strecke / Bogen-Konstruktion und "genießen" Sie alle Geometrie-Daten (hier Bogen R25):

Tragen Sie die fehlenden Werte ein:

Wenn der Anfangswinkel des Bogens bekannt ist, ist das sehr hilfreich für die Werkzeugauswahl.

| Geometrie-Information Bogen |              |          |             |     |               |       |        |        |                | +   |
|-----------------------------|--------------|----------|-------------|-----|---------------|-------|--------|--------|----------------|-----|
|                             | Anfangspunkt | Endpunkt | Mittelpunkt | I/K |               |       |        |        |                | +   |
| X Wert                      | 55           | 55       | 95          |     | Anfangswinkel |       | Radius | 25     | öffnungswinkel | F10 |
| Z Wert                      | -35          | -65      | -50         |     | Endwinkel     | 36.87 | Länge  | 32.175 | 73.74          | V   |

Verlassen Sie diese Anzeige mit F10 und wählen Sie F10 Zurück zum Hauptmenü.

2. *F1 Datei / F6 Exportieren / F2 ... als NC-Datei /* Wählen Sie die beliebige Kontur / *F10 Weiter /* Wählen Sie *Ausgeben auf den Bildschirm /* Nach *F10* sehen Sie das komplette Geometrie-Programm:

| Pr | ogra    | .mm-L    | iste |          |   |           |   |    |     |     |  |
|----|---------|----------|------|----------|---|-----------|---|----|-----|-----|--|
| N  | 1       | G1       | X    | 0        | Z | 0         |   |    |     |     |  |
| N  | 3       |          | x    | 30       | Z | -2<br>-25 |   |    |     |     |  |
| N  | 5       | 63       | x    | 49<br>55 | z | -28       | т | n  | к   | -3  |  |
| N  | 7       | G1       |      | 00       | Z | -35       | T | 20 |     | -15 |  |
| N  | 9<br>10 | G1<br>62 | v    | 60       | Z | -72.113   | Т | 5  | N N | 0   |  |
| N  | 11 12   | G1       | Ŷ    | 80       | Z | -82.217   | 1 | J  | ĸ   | 0   |  |

Schließen mit F10

#### Varianten-Konstruktion

In der Praxis kommt es oft vor, dass sich Maße am Werkstück ändern. Bei den *plus*-Systemen brauchen Sie dann nichts zu löschen, sondern gehen wie folgt vor:

Wählen Sie F2 Bearbeiten, klicken Sie dann auf den Bogen R25 und wählen Sie...

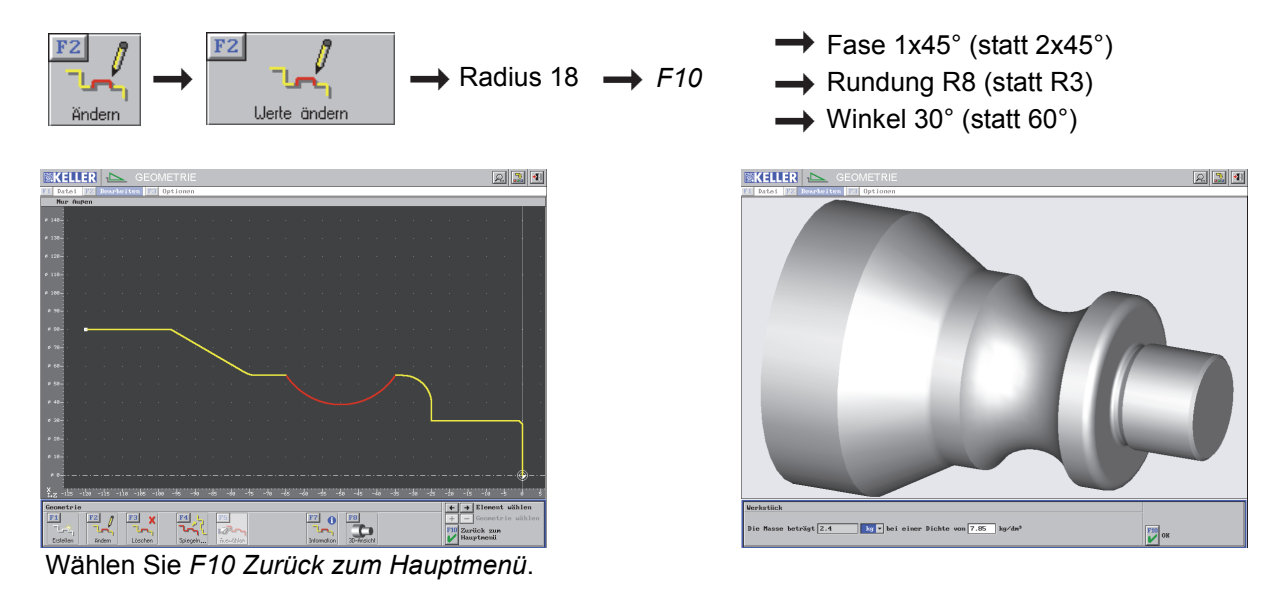

### 2.2.2 Arbeitsplan CAM1

Das Werkstück GEO1CAM1 soll mit folgendem Arbeitsplan gefertigt werden:

|   | Arbeitsschritte                              | Werkzeuge |
|---|----------------------------------------------|-----------|
| Α | Planen                                       | T1        |
| В | Längsschruppen mit der 80°-Platte            | T1        |
| С | Restmaterialien schruppen mit der 35°-Platte | Т3        |
| D | Schlichten                                   | Т3        |
| Е | Gewindedrehen                                | T5        |
| F | Stechen                                      | T4        |

#### Vorschlag für die Vorgehensweise:

1. Wählen Sie

Α

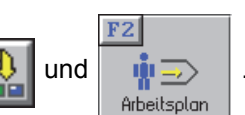

Dann Start-Assistent einstellen auf ...

2. Das Rohteil und das zuletzt gespeicherte Fertigteil (hier GEO1) sind voreingestellt.

Schruppen (plan) mit T1

Mit *F2 Fertigteil* und *F1 Beliebig* kann auch jedes andere Fertigteil geladen werden. Das Rohteil muss dann der Geometrie des Fertigteils angepasst werden.

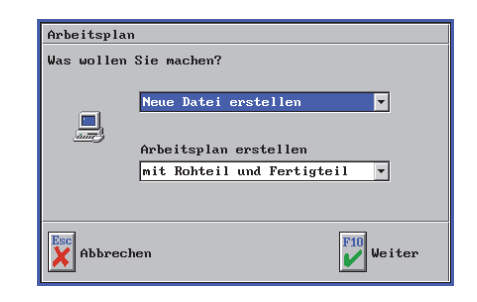

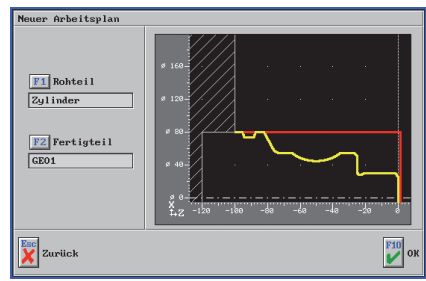

Wählen Sie dann mit F10.

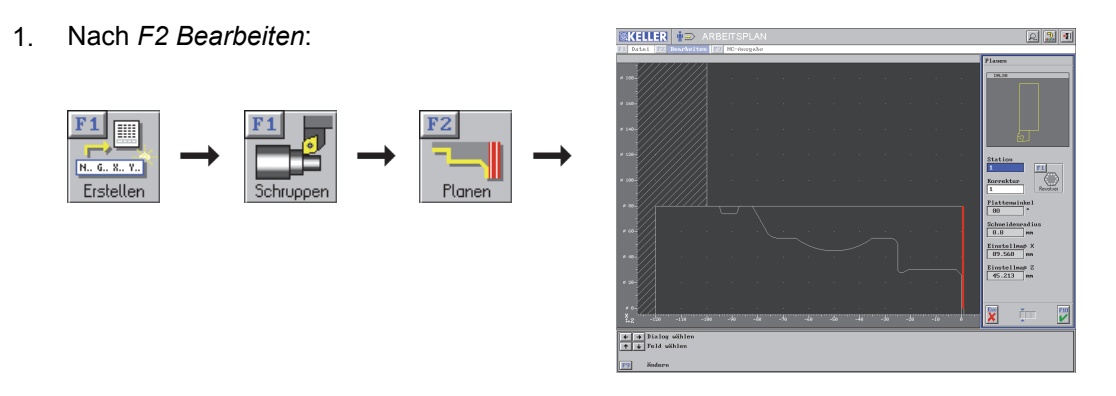

2. Das erste Dialog-Fenster kann mit F10 übernommen werden, weil dieses Werkzeug benutzt wird.

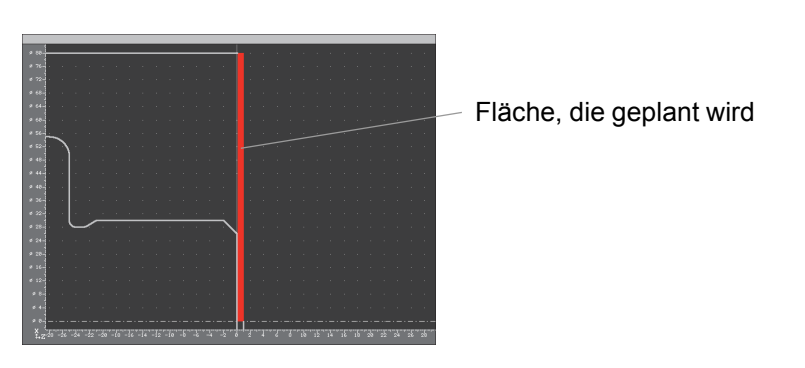

3. Alle Dialog-Fenster übernehmen und mit F10 Arbeitsschritt simulieren ...

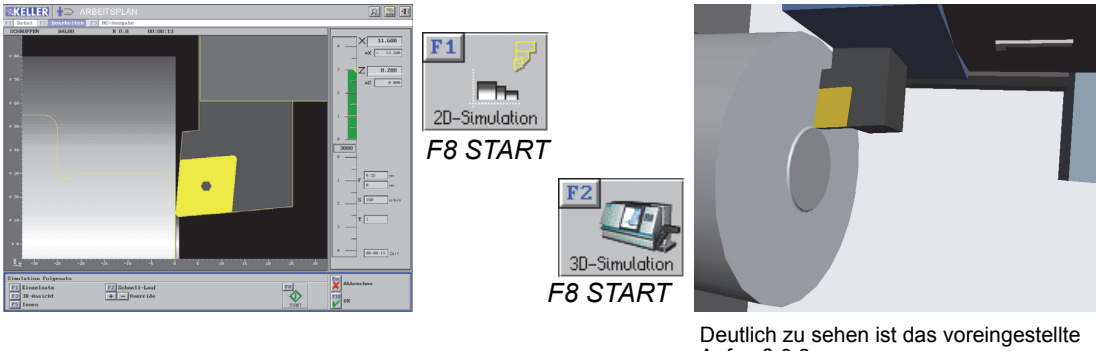

B Schruppen (längs) mit T1

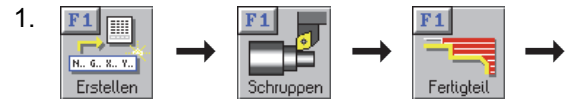

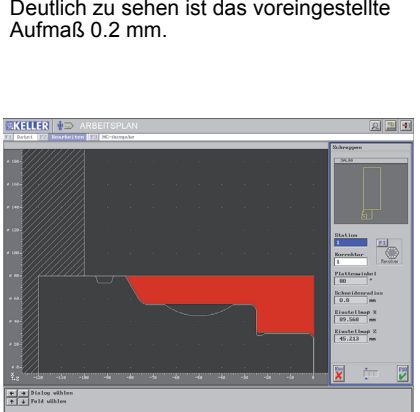

Alle Dialog-Fenster übernehmen:

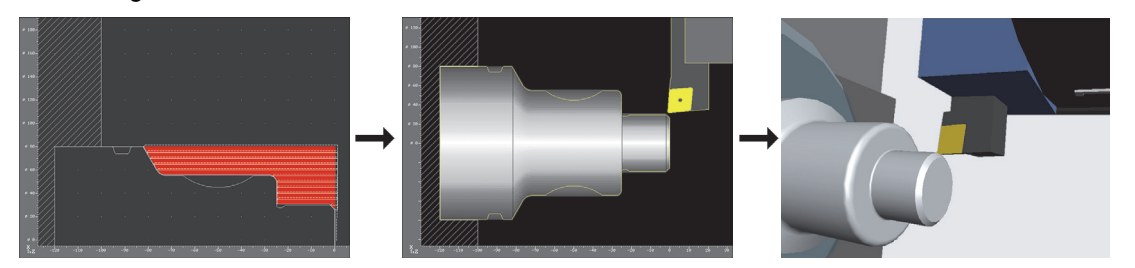

Im Unterschied zu den Standard-Zyklen wird hier zunächst mit der 80°-Platte vorgeschruppt und danach, siehe nächste Seite, das Restmaterial mit der 35°-Platte geschruppt (die bei den Längsschrupp-Zyklen für das gesamte Material hätte genommen werden müssen).

Ermitteln Sie die Fertigungszeiten:

| Platte: |
|---------|
|         |

Schruppen mit der 80°-Platte, dann mit der 35°-Platte:

### C Schruppen des Restmaterials mit T3

Schruppen Sie die Restmaterialien im Freistich und im Bogen R25 mit dem Werkzeug auf der Station T3 (35°-Plattenwinkel):

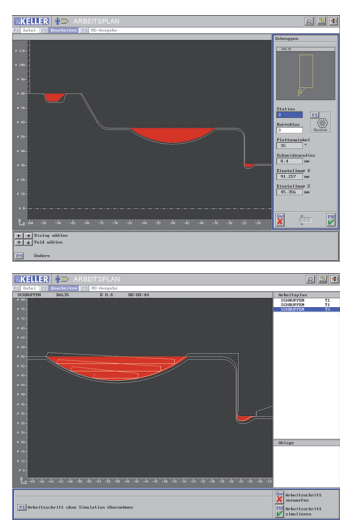

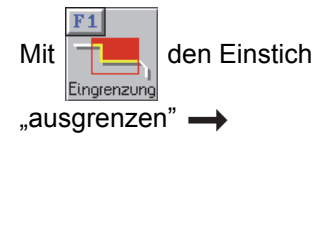

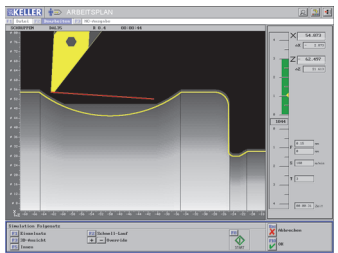

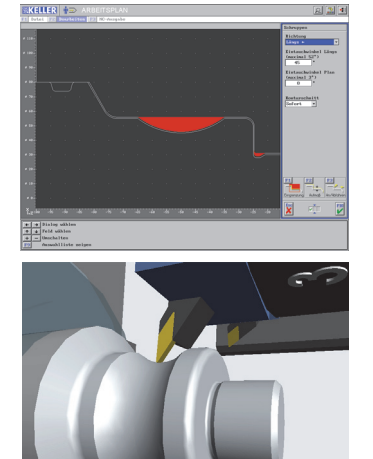

### D Schlichten mit T3

Schlichten am Fertigteil von X0 / Z0 bis zum Endpunkt des Kegels

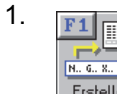

F

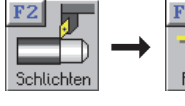

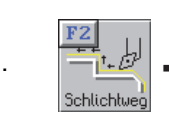

F1 Schlichtweg neu bestimmen: Anfahrpunkt übernehmen und den Wegfahrpunkt auf den Endpunkt des Kegels setzen (Mausklick).

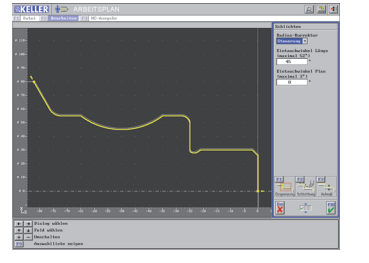

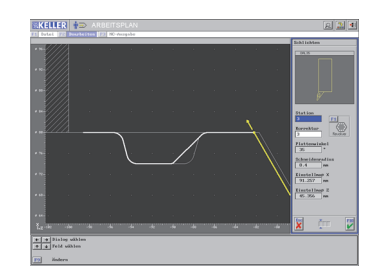

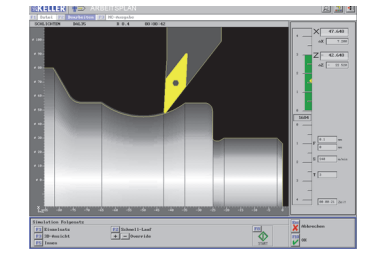

### E Gewindedrehen mit T5

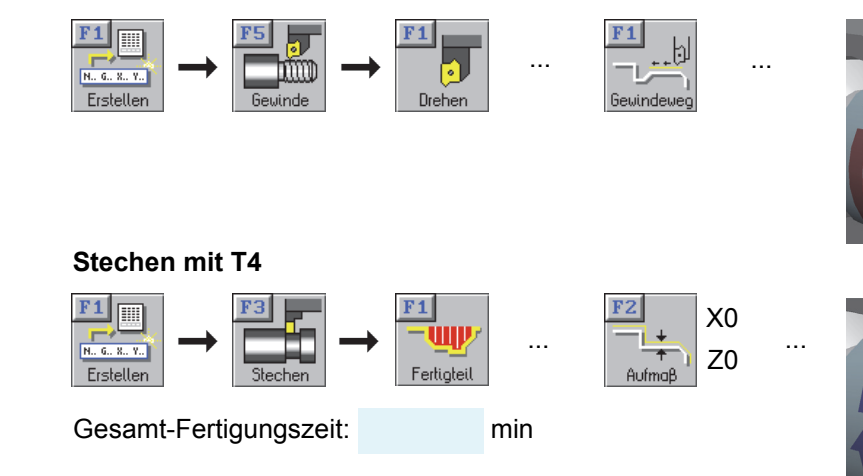

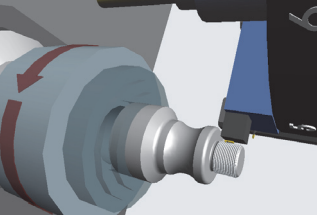

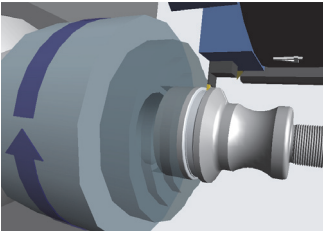

Speichern Sie diesen Arbeitsplan unter dem Namen CAM1 in den Ordner Eigene Arbeitspläne.

### 2.2.3 NC-Programm für die Steuerung GILDEMEISTER EPL2

### Nachdem Sie den Arbeitsplan gespeichert haben, wählen Sie

F3 NC-Ausgabe und

F1 NC-Programm.

Wählen Sie F1 Postprozessor-Parametersatz und dann die gewünschte Steuerung:

| P | 'arametersatz au                 | swählen                                                                  |                                  |                 | Dee komplette Deket der |
|---|----------------------------------|--------------------------------------------------------------------------|----------------------------------|-----------------|-------------------------|
|   | F1 Ordner                        | Parameter-Sätze                                                          |                                  |                 | Das kompielle Pakel der |
|   | Name                             | GEP2XXX0                                                                 |                                  |                 | Postprozessoren:        |
|   | ParamSatz                        | Kommentar                                                                | Datum                            | Zeit            | DIN/PAL                 |
|   | F15TXXX0<br>F18IAXX0             | FANUC 15TF (G-Code System B)<br>FANUC 18i-TB (Code System A)             | 21.03.14<br>20.08.15             | 7:00 ▲<br>11:59 | BOSCH                   |
|   | F21IXXX0<br>GDINXXX0<br>CEP1XXX0 | FANUC 21i (G-Code System B)<br>GILDEMEISTER DINPLUS<br>CULDEMEISTER ERI1 | 15.07.15<br>9.11.14<br>21.02.14  | 11:56<br>13:39  | FAGOR                   |
|   | GEP2XXX0<br>GSKTXXX0             | GILDEMEISTER EPLZ<br>GSK 988T                                            | 21.03.14<br>15.01.15<br>21.03.14 | 12:13<br>7:00   | FANUC                   |
|   | HOSLTLXO                         | HAAS Toolroom Lathe<br>HAAS                                              | 22.06.15<br>23.09.14             | 18:06<br>17:07  | HAAS                    |
|   | MT32XXX0<br>N16TXXX0             | MAZATROL T32 (ISO)<br>NUM 1060T                                          | 21.03.14<br>21.03.14<br>21.03.14 | 7:00<br>7:00 -  | INDEX                   |
| ſ | Esc                              |                                                                          |                                  | F10             | MAHO<br>MAZAK           |
| L | Abbrechen                        |                                                                          |                                  |                 |                         |
|   |                                  |                                                                          |                                  |                 | PHILIPS                 |
|   |                                  |                                                                          |                                  |                 | SIEMENS                 |

TRAUB Wählen Sie *F10* und *F2 NC-Programm.* Falls der Ordner *Eigene Simulator-Programme* nicht aktiv ist,

wählen Sie F1 Ordner. Geben Sie z.B. den Namen 4567 ein und erzeugen Sie dann das NC-Programm.

Danach wählen Sie

und wechseln Sie in die Betriebsart

... wählen Sie den gewünschten Simulator ...

| NC-Program | m                     |                 |
|------------|-----------------------|-----------------|
| Was wollen | Sie machen ?          |                 |
|            | Datei öffnen 💌<br>als |                 |
|            | Hauptprogramm 🔻       |                 |
|            | für                   |                 |
|            | GILDEMEISTER EPL2     |                 |
|            |                       |                 |
| Abbrec     | hen                   | <b>F10</b><br>И |

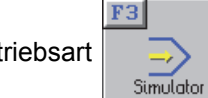

... und öffnen Sie die Datei 4567:

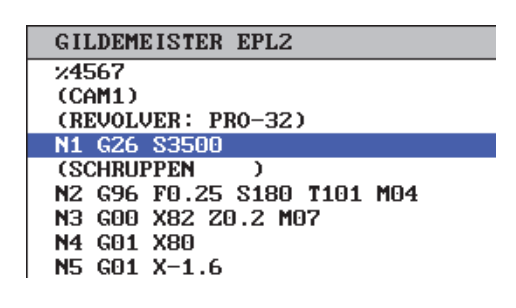

### Wählen Sie F2 Bearbeiten und betrachten Sie die Simulation:

#### 2D-Simulation

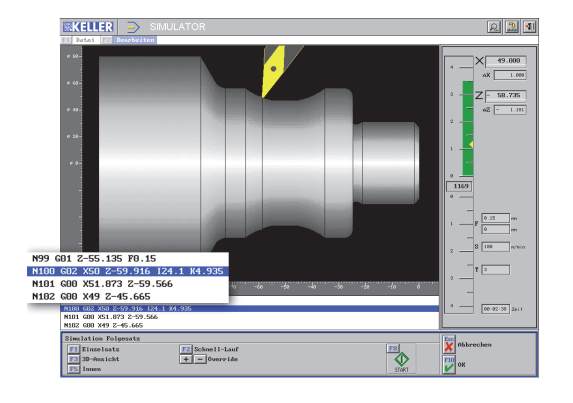

**3D-Simulation** 

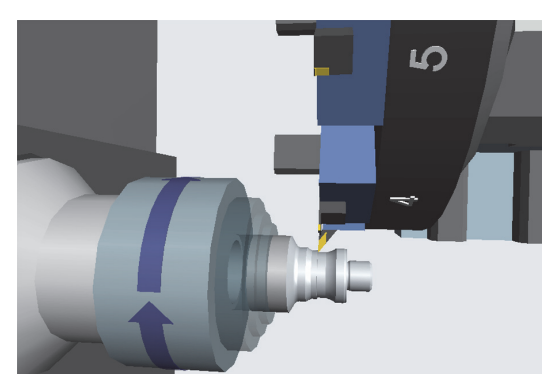

### 2.2.4 Werkstück GEO2

Bei diesem Werkstück wird sowohl in der Geometrie als auch im Arbeitsplan eine erweiterte Software-"Intelligenz" deutlich.

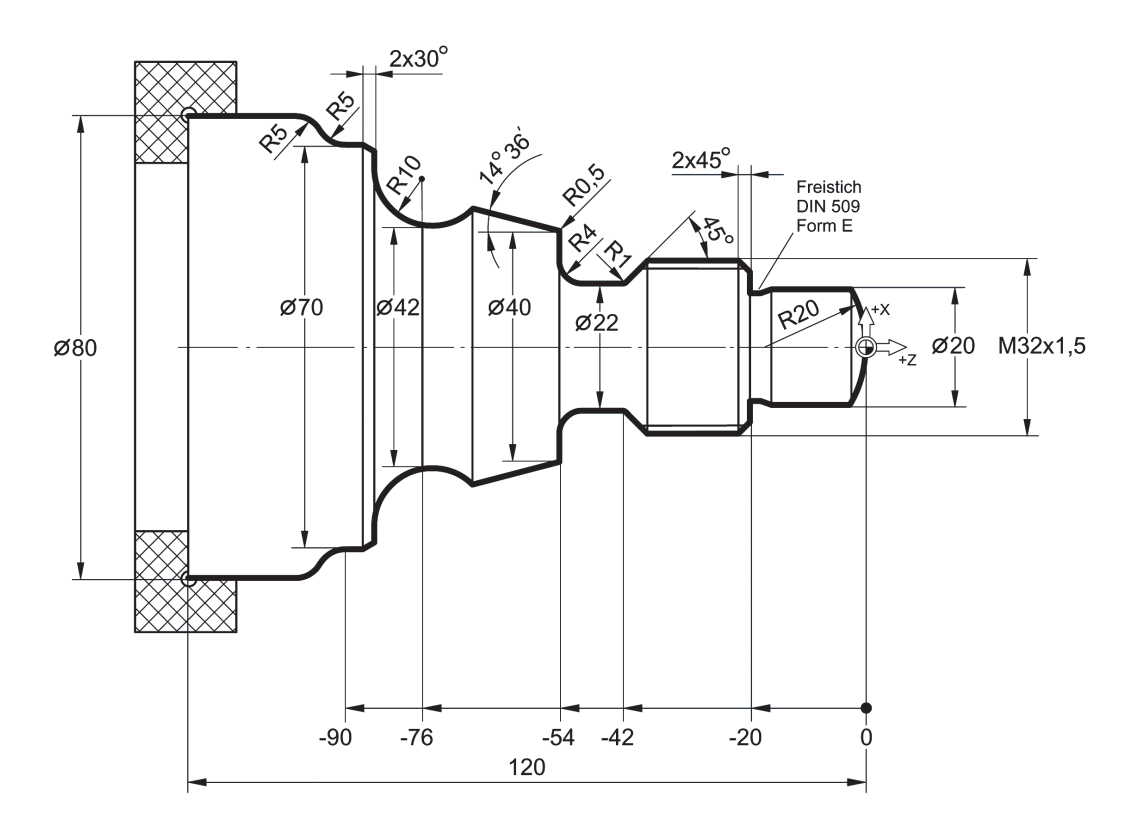

### Vorschlag für die Konstruktions-Schritte:

- 1. Kreis um den Mittelpunkt X0 /Z-20 mit dem Endpunkt X20 (1. Lösung übernehmen)
  - Waagerechte Strecke auf Z-20
  - Senkrechte Strecke auf X32
  - Waagerechte Strecke mit unbekanntem Endpunkt
  - Abfallende Kontur auf X22 / Z-42 mit $\alpha$  =45°

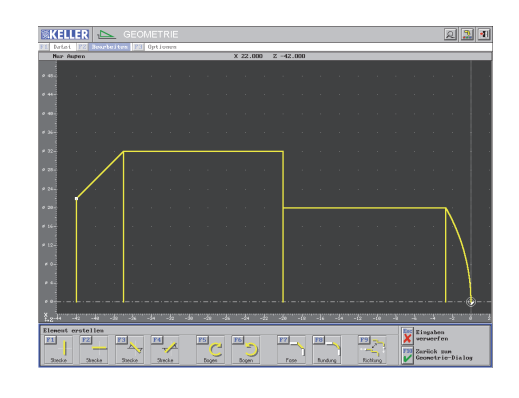

- 2. Waagerechte Strecke auf Z-54
  - Senkrechte Strecke auf X40
  - Kegel 14.6°mit unbekanntem Endpunkt →
  - Nicht tangentialer Bogen R10 um den Mittelpunkt X62 / Z-76 (1. Lösung übernehmen) mit Auslaufwinkel 90°

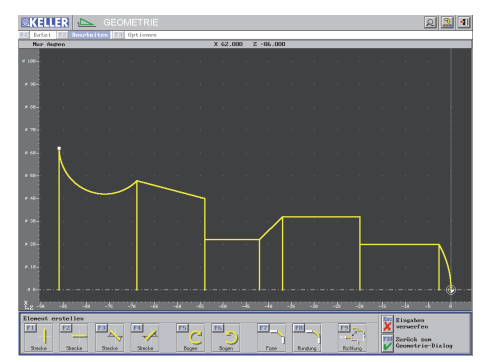

- 3. Senkrechte Strecke auf X70
  - Waagerechte Strecke auf Z-90
  - Tangentialer Bogen R5 mit unbekanntem Endpunkt
- 4. Tangentialer Gegenbogen mit den bekannten Werten R5 / X80 / Auslaufwinkel 0°

Die Software meldet 4 mögliche Lösungen, Sie wählen die gewünschte Lösung aus:

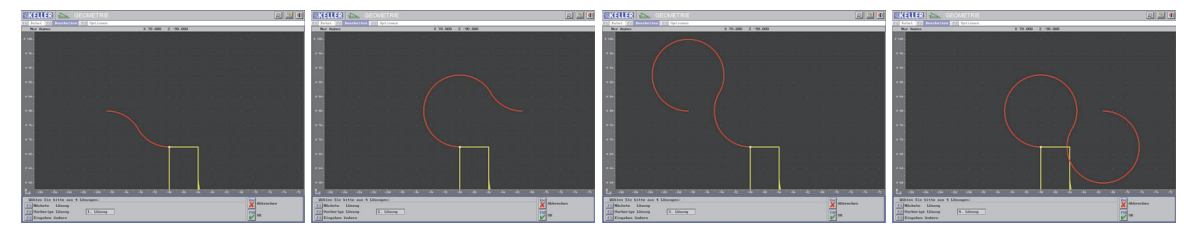

5. Strecke auf Z-120

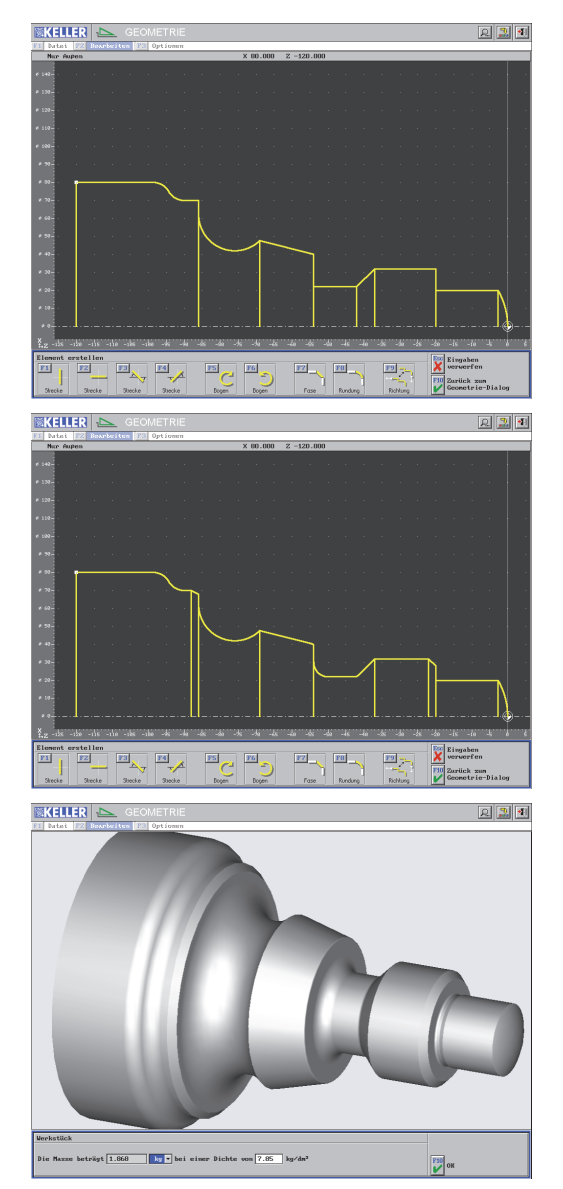

6. 2 *Fasen* und 3 *Rundungen* anbringen

7. Schleif-Freistich anbringen und alle Werte übernehmen

Masse = 1,869 kg (Stahl)

Masse = kg (Aluminium)

Speichern Sie diese Geometrie unter dem Namen *GEO2* in den Ordner *Eigene Geometrien*.

### 2.2.5 Arbeitsplan CAM2 (ohne Restmengen)

Das Werkstück GEO2CAM2 soll zunächst mit folgendem Arbeitsplan gefertigt werden:

|   | Arbeitsschritte   | Werkzeuge       |
|---|-------------------|-----------------|
| Α | Schruppen (plan)  | T1 (80°-Platte) |
| В | Schruppen (längs) | T3 (35°-Platte) |
| С | Schlichten        | Т3              |
| D | Gewindedrehen     | T5              |

#### Vorschlag für die Vorgehensweise:

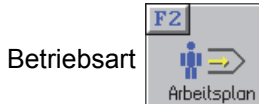

aufrufen, dann Start-Assistent einstellen auf ...

Arbeitsplan Was wollen Sie nachen? Mewe Datei erstellen Arbeitsplan erstellen nit Rohteil und Fertigteil v Mewechen Danach erscheint das Rohteil mit dem Fertigteil GEO2:

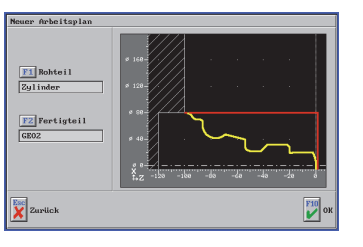

A Schruppen (plan) mit T1

Aufmaß 0.2 mm

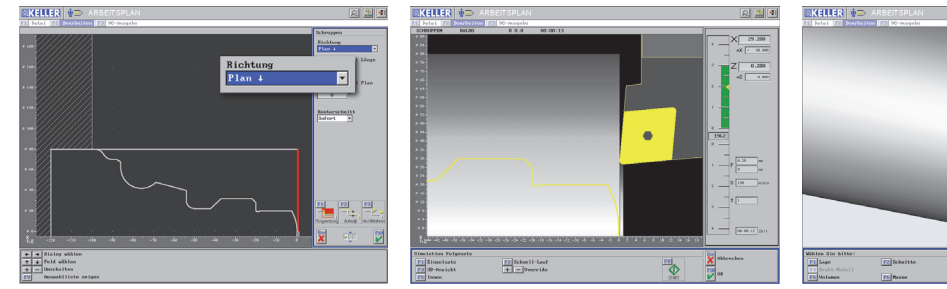

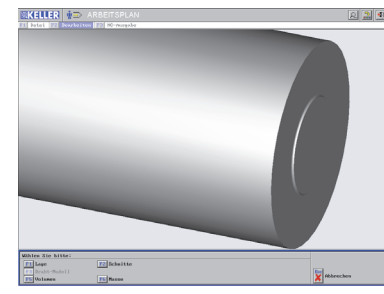

### B Schruppen (längs) mit T3

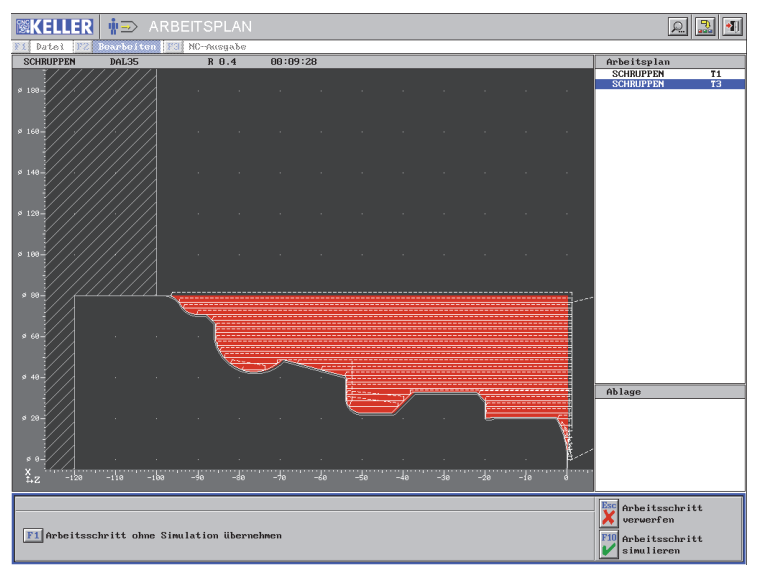

Dieses Schruppen mit der 35°-Platte, angepasst an die abfallenden Winkel der Kontur, entspricht den üblichen Schruppzyklen einer CNC-Drehmaschine.

Praxiserprobte Schnittdaten beim Schruppen:

v\_const=180 m/min Vorschub= 0.15 mm Schnitt-Tiefe=1.5 mm

### Schruppen ...

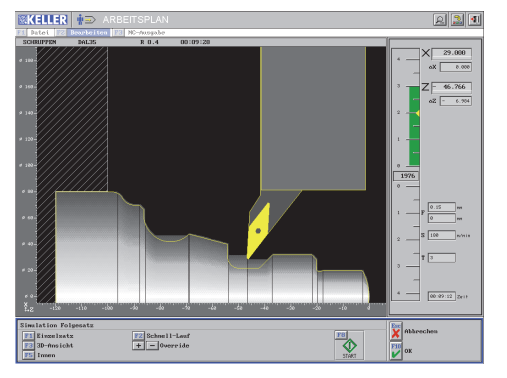

... mit Drehrichtung links

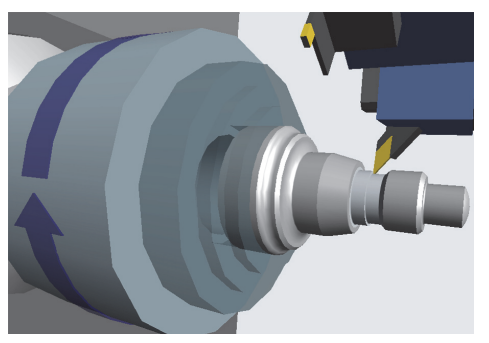

#### С Schlichten mit T3

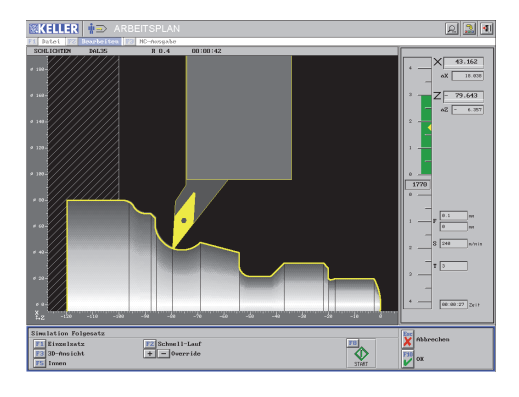

#### D **Gewindedrehen mit T5** Schruppschnitte...

**⊠KELLER #**⊇

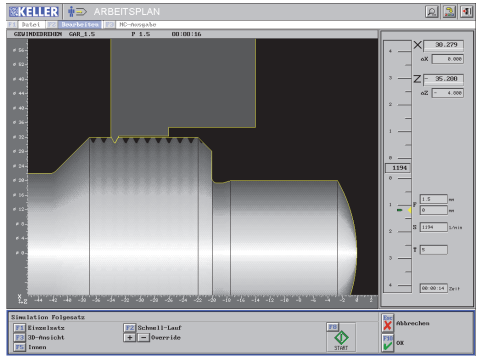

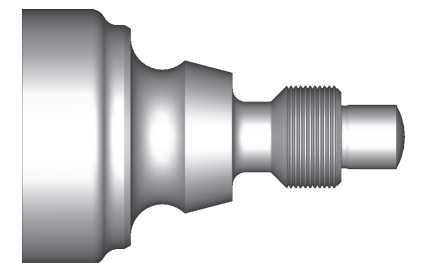

#### Schlichten wie auf der Maschine

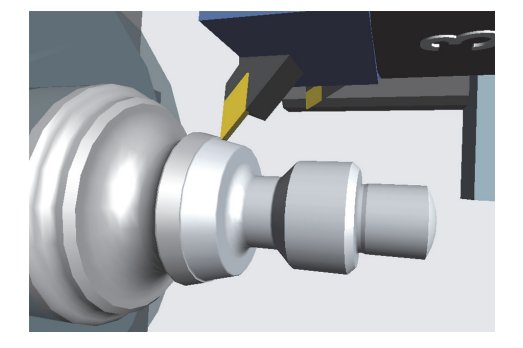

... mit Drehrichtung rechts

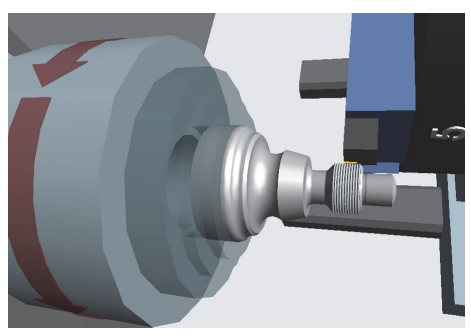

# Die Fertigungszeit beträgt hier 10:39 min.

(bei voreingestellter Werkzeug-Wechselzeit von 5 sec)

Vergleichen Sie diese Zeit mit der Fertigungszeit im nachfolgenden Arbeitsplan.

Speichern Sie diesen Arbeitsplan unter dem Namen CAM2 in den Ordner Eigene Arbeitspläne.

### 2.2.6 Arbeitsplan CAM3 (mit Restmengen)

Im Unterschied zum Arbeitsplan CAM2 erleben Sie hier, wie der Einsatz eines Schwerschrupp-Werkzeuges in Verbindung mit automatischer Restmaterial-Erkennung die Fertigungszeit drastisch reduziert.

Ausgangspunkt für den Arbeitsplan CAM3 ist der Arbeitsplan CAM2. Der Unterschied besteht "nur" in dem Einsatz des Schwerschrupp-Werkzeuges.

|   | Arbeitsschritte          | Werkzeuge              |
|---|--------------------------|------------------------|
| Α | Schruppen (plan)         | T1 (80°-Platte)        |
| В | Schruppen (längs)        | T14 (Schwerschrupp-WZ) |
| С | Schruppen (Restmaterial) | T3 (35°-Platte)        |
| D | Schlichten               | Т3                     |
| Ε | Gewindedrehen            | T5                     |

Laden Sie den Arbeitsplan CAM2 und nehmen Sie die Arbeitsschritte zurück in die Ablage :

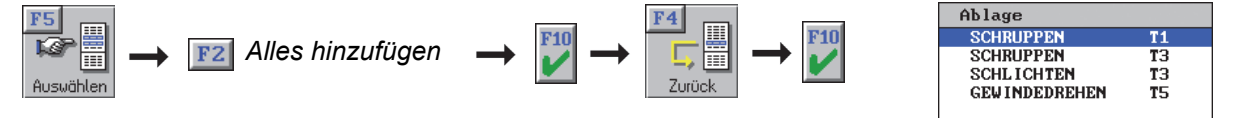

Jetzt wird der neue Arbeitsplan erstellt:

A Da das Planen hier identisch zum Planen bei CAM2 ist, kann der erste Arbeitsschritt übernommen werden:

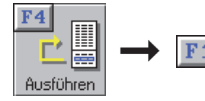

Arbeitsschritt ohne Simulation übernehmen

B Jetzt wird ein neuer Arbeitsschritt mit dem Schwerschrupp-Werkzeug auf T14 angelegt:

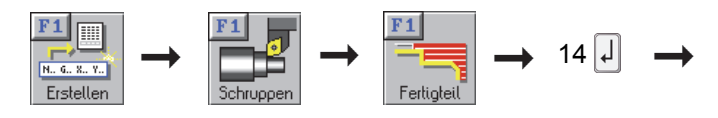

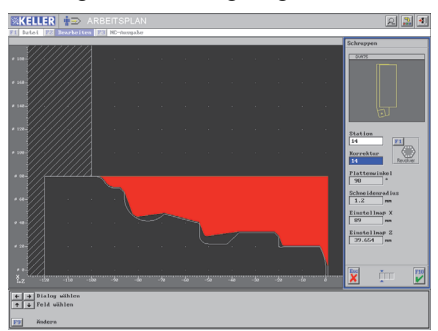

Im 2. Dialog-Fenster den *Eintauchwinkel Längs* auf 0° setzen, da ein Eintauchen dieses Werkzeuges sinnlos wäre.

Danach müssen sinnvolle *Eingrenzungen* gesetzt werden:

F1 Eingrenzung / F2 Koordinaten-Eingabe:

*a) Z links* -92, weil das Werkzeug sonst in das Futter fahren würde

*b) X innen* 20, weil das Werkzeug dieses kleine Volumen nicht zerspanen soll

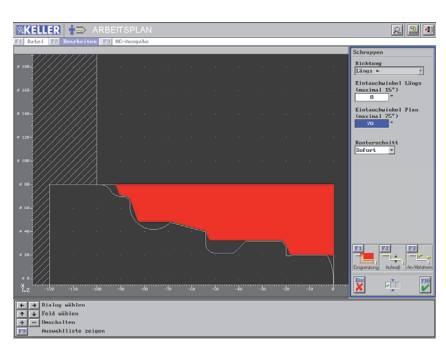

Im ersten Bild ist die geringe Anzahl der Schnitte wegen der großen Spantiefe gut zu erkennen.

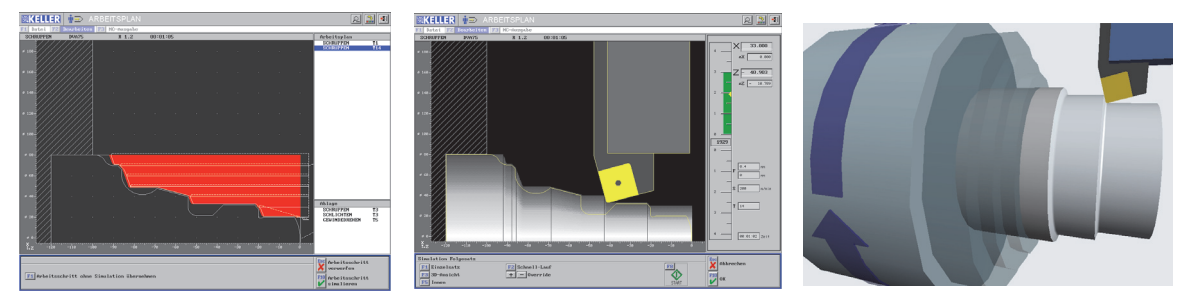

**C** Der nächste Arbeitsschritt Schruppen T3, der in der Ablage steht, soll ausgeführt werden.

Anmerkung: Obwohl der aus dem Arbeitsplan CAM2 übernommene Arbeitsschritt *Schruppen T3* das **gesamte Material** zerspant hatte, kann dieser Arbeitsschritt hier trotzdem ohne Änderung übernommen werden, weil die Software-Intelligenz automatisch die entstandenen **Restmaterialien** erkennt und neue, optimale Werkzeug-Wege ohne Luftspäne erzeugt.

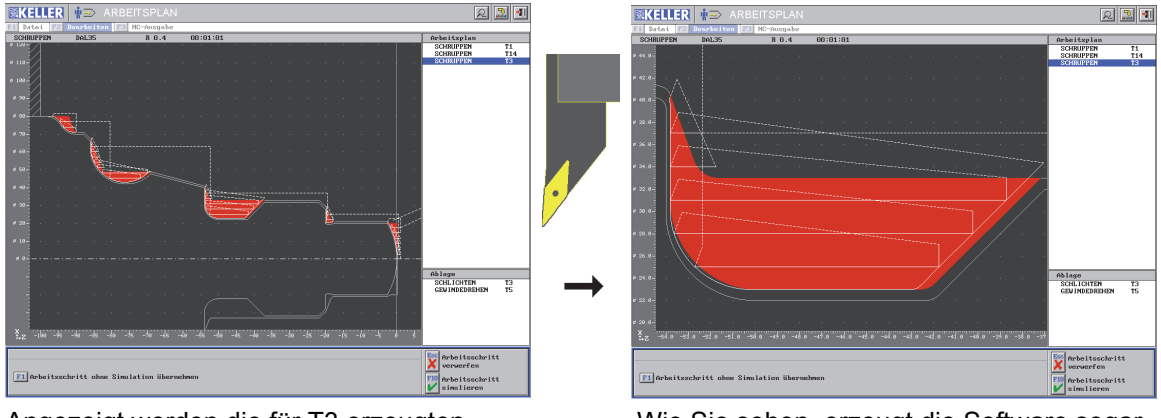

Angezeigt werden die für T3 erzeugten neuen Werkzeugwege.

Wie Sie sehen, erzeugt die Software sogar Eilgang-Wege gleichzeitig in X und Z, sodass die Zustellung diagonal erfolgt (ruhigeres Arbeiten, weil beide Antriebe gleichzeitig aktiv sind).

**D/E** Die Arbeitsschritte *Schlichten* mit T3 und *Gewindedrehen* mit T5 sollen ebenfalls unverändert übernommen werden.

| Arbeitsplan     00:03       SCHRUPPEN     T:       SCHRUPPEN     T:       SCHRUPPEN     T:       SCHLICHTEN     T:       GEWINDEDREHEN     T: |                              |
|----------------------------------------------------------------------------------------------------|------------------------------|
| Fertigungszeit hier:                                                                                                    | 3:17 min                     |
| Fertigungszeit bei C                                                                                                    | 2: 10:39 min                 |
| Zeitersnarnis durc                                                                                                    | oftware-Intelligenz: ca. 70% |

Speichern Sie diesen Arbeitsplan unter dem Namen CAM3 in den Ordner Eigene Arbeitspläne.

# 2.3 Übernahme von CAD-Daten

Bei diesem Werkstück erfahren Sie die Vorteile bei der Übernahme von CAD-Dateien. Die Zeichnung ist im DXF- und im IGES-Format in CAM*plus* vorhanden. DXF und IGES sind Vektorformate für den CAD-Datenaustausch:

- DXF = Drawing Exchange Format
- IGES = Initial Graphics Exchange Language

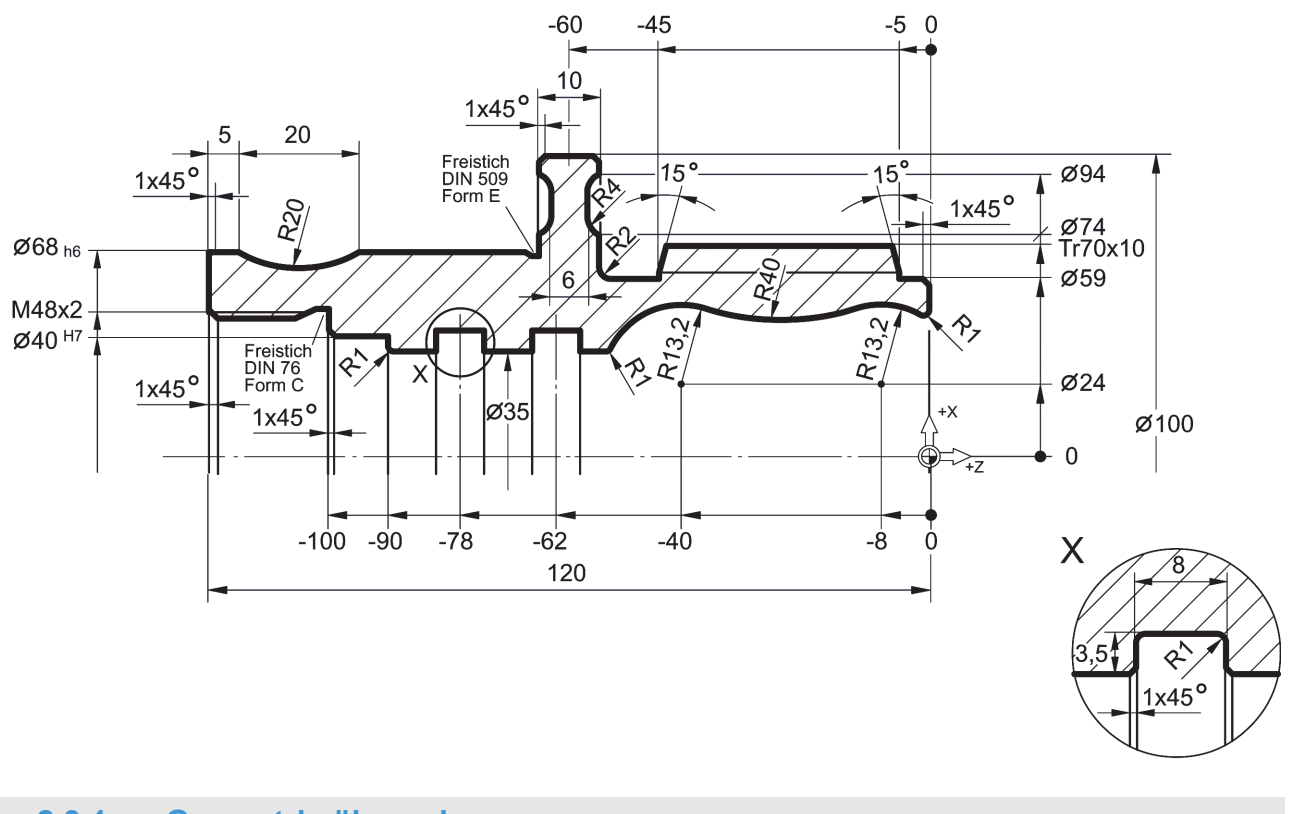

### 2.3.1 Geometrie übernehmen

1. Im Start-Assistenten Neue Datei erstellen

F mit F10 übernehmen

2. Wählen Sie F1 Erstellen und dann

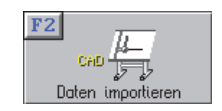

F1 Datei / F1 Öffnen / F1 DXF-Datei und wählen Sie dann die Datei CAD1.

Für Interessierte:

Schaffen Sie diese Konstruktion im Grafischen Dialog? Ein "Profi" des Grafischen Dialogs schafft diese Aufgabe in 15-20 min.

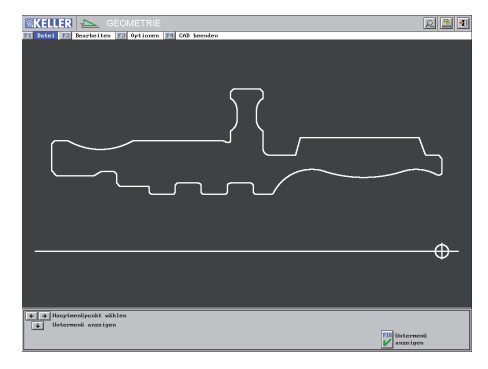

### Vorschlag für die Vorgehensweise zur Übernahme dieser Innen- und Außenkontur

- 1. Wählen Sie F2 Bearbeiten / F2 Nullpunkt und setzen Sie den Nullpunkt auf X0 / Z0:
- Wählen Sie zunächst das Element aus, auf dem der Nullpunkt liegen soll. Aktivieren Sie z.B. die Mittellinie per Mausklick mit F10.
- Sie können den Nullpunkt bestimmen, indem Sie F5 Schnittpunkt und + / - wählen.
- 2. F2 Bearbeiten / F5 Automatisch:
- KELLER 1 ହ 🚨 🗉
- 3. Übernehmen Sie diesen Linienzug mit F10 wie auch die Einstellung Gesamt-Kontur -Gesamt-Kontur bedeutet: Die Außen- und Innenkontur bilden einen geschlossenen Linienzug.

Alle Geometrie-Daten der Kontur werden mit

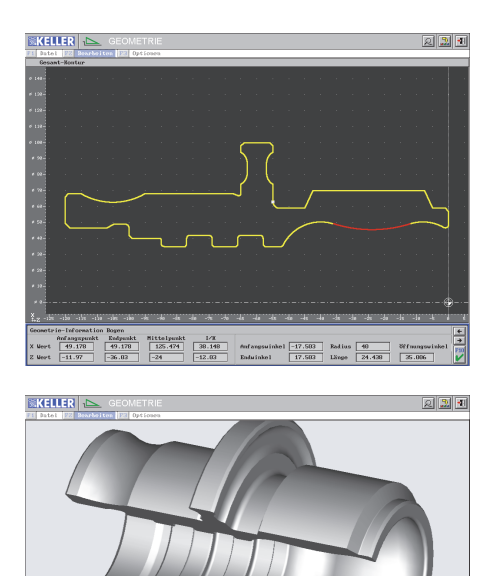

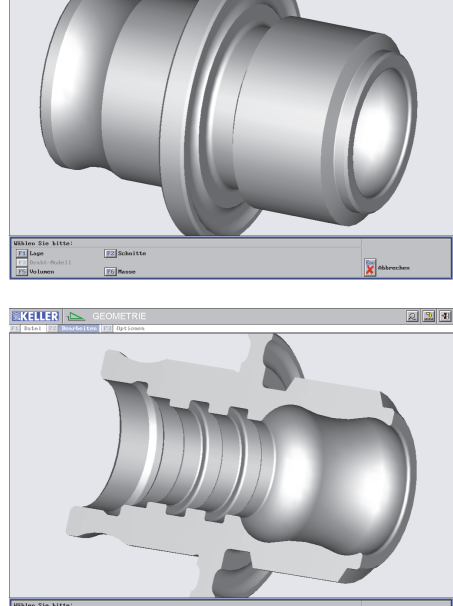

2 🚨 🗉

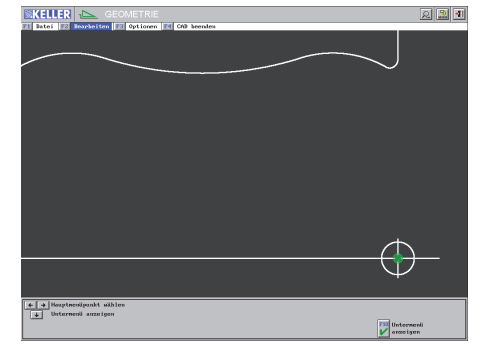

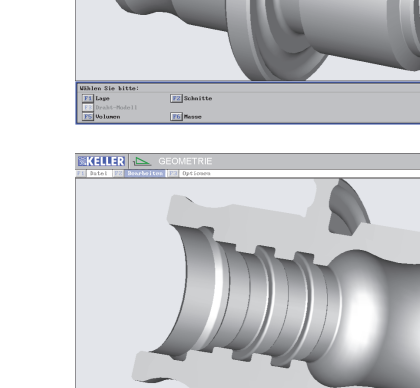

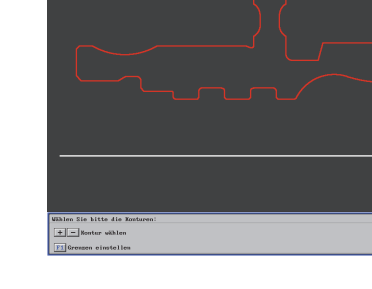

angezeigt.

KELLER

#### Arbeitsplan CAM4 2.3.2

Der Arbeitsplan CAM4 ist im Ordner Arbeitsheft CAMplus gespeichert. Öffnen Sie diese Datei.

Simulieren Sie diesen Arbeitsplan, aus dem Sie hier einige Ausschnitte sehen.

| Arbeitsplan   | 00:15:16   |
|---------------|------------|
| SCHRUPPEN     | T14        |
| BOHREN        | <b>T</b> 6 |
| SCHRUPPEN     | T1         |
| SCHRUPPEN     | T1         |
| SCHRUPPEN     | T1         |
| SCHLICHTEN    | TЗ         |
| STECHEN       | T4         |
| SCHRUPPEN     | <b>T</b> 7 |
| SCHRUPPEN     | <b>T</b> 9 |
| SCHLICHTEN    | <b>T</b> 9 |
| STECHEN       | T19        |
| SCHL ICHTEN   | T19        |
| SCHL I CHTEN  | TЗ         |
| STECHEN       | T18        |
| SCHL ICHTEN   | T18        |
| GEWINDEDREHEN | T24        |
| SPANNEN       |            |
| BOHREN        | <b>T</b> 6 |
| SCHRUPPEN     | T1         |
| SCHRUPPEN     | T1         |
| SCHRUPPEN     | TЗ         |
| SCHLICHTEN    | TЗ         |
| SCHRUPPEN     | <b>T</b> 7 |
| SCHRUPPEN     | <b>T</b> 9 |
| SCHLICHTEN    | <b>T</b> 9 |
| SCHLICHTEN    | <b>T</b> 9 |
| STECHEN       | T18        |
| SCHLICHTEN    | T18        |
| STECHEN       | T19        |
| SCHL I CHTEN  | T19        |
| GEWINDEDREHEN | T11        |

T14

Т9

T24

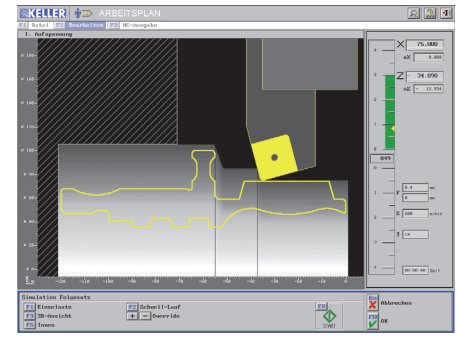

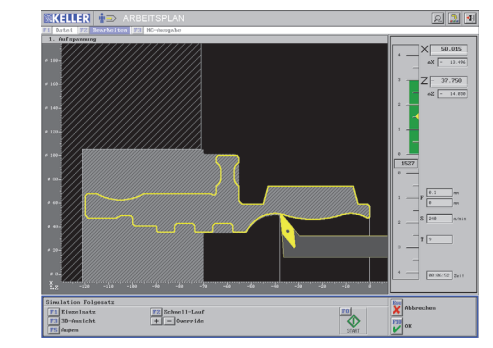

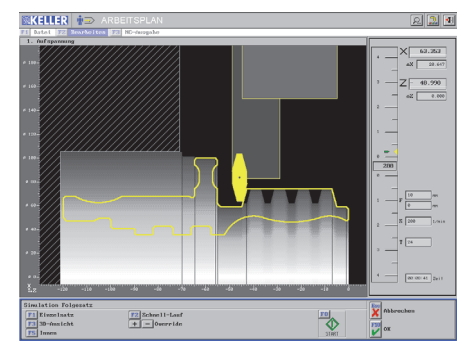

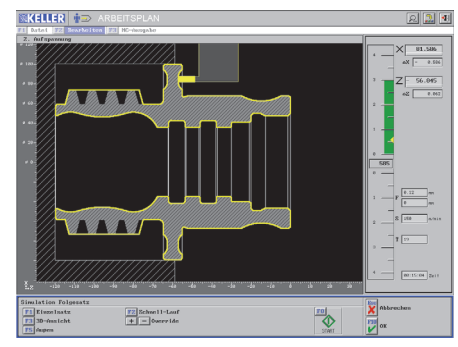

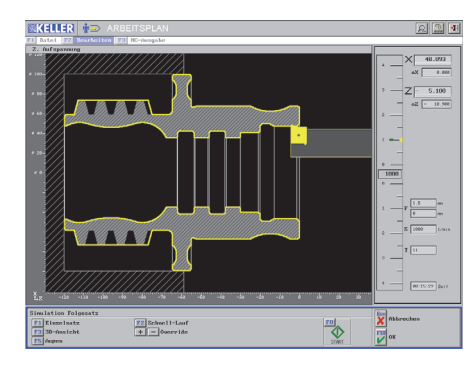

T19

T11

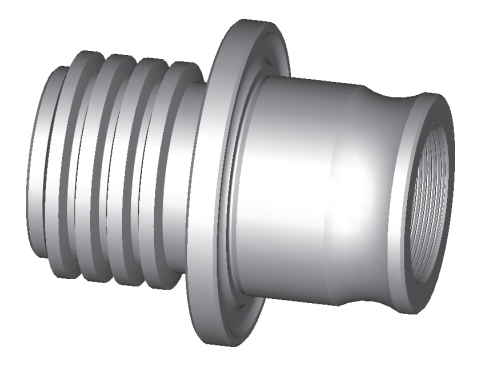

© CNC KELLER GmbH

### 2.3.3 NC-Programm für die Steuerung TRAUB TX8D

Nachdem Sie den Arbeitsplan erstellt und Zurück zum Hauptmenü gewählt haben, wählen Sie F3 NC-Ausgabe und

F1 NC-Programm.

Wählen Sie F1 Postprozessor-Parametersatz und dann die gewünschte Steuerung:

| F1 Ordner H | Parameter-Sätze              |          |        |  |  |
|-------------|------------------------------|----------|--------|--|--|
| Name G      | GEP2XXX0                     |          |        |  |  |
| ParamSatz   | Kommentar                    | Datum    | Zeit   |  |  |
| F15TXXX0    | FANUC 15TE (C-Code Sustem B) | 21.03.14 | 2:00 🔺 |  |  |
| F18TAXX0    | FANUC 18i-TB (Code System A) | 20.08.15 | 11:59  |  |  |
| F21 IXXX0   | FANUC 21i (G-Code Sustem B)  | 15.07.15 | 11:56  |  |  |
| GDINXXXO    | GILDEMEISTER DINPLUS         | 9.11.14  | 13:39  |  |  |
| GEP1XXX0    | GILDEMEISTER EPL1            | 21.03.14 | 7:00   |  |  |
| GEP2XXX0    | GILDEMEISTER EPL2            | 15.01.15 | 12:13  |  |  |
| GSKTXXX0    | GSK 988T                     | 21.03.14 | 7:00   |  |  |
| HOSLTLXO    | HAAS Toolroom Lathe          | 22.06.15 | 18:06  |  |  |
| HOSLXXXO    | HAAS                         | 23.09.14 | 17:07  |  |  |
| LUXTXXXO    | LUXTRONIC LUX-TURN           | 21.03.14 | 7:00   |  |  |
| MT32XXX0    | MAZATROL T32 (ISO)           | 21.03.14 | 7:00   |  |  |
| N16TXXX0    | NUM 1060T                    | 21.03.14 | 7:00 🗸 |  |  |
|             |                              |          |        |  |  |

Wählen Sie *F10* und *F2 NC-Programm*.Falls der Ordner *Eigene Simulator-Programme* nicht aktiv ist, wählen Sie *F1 Ordner*. Geben Sie z.B. den Namen **1234** ein und erzeugen Sie dann das NC-Programm.

Danach wählen Sie

und wechseln danach in die Betriebsart

F3 ...

... wählen Sie den gewünschten Simulator ...

| 1               |                                                                                     |
|-----------------|-------------------------------------------------------------------------------------|
| Sie machen ?    |                                                                                     |
| Datei öffnen 💌  |                                                                                     |
| als             |                                                                                     |
| Hauptprogramm 🔻 |                                                                                     |
| für             |                                                                                     |
| TRAUB TX8D/F/H  |                                                                                     |
|                 |                                                                                     |
| າຍາ             | <mark>F10</mark> ок                                                                 |
|                 | Sie machen ?<br>Datei öffnen v<br>als<br>Hauptprogramm v<br>für<br>TRAUB TX8D/F/H v |

Stellen Sie die gewünschten Rohteilmaße über *F1 Datei* ... ein.

... und öffnen Sie die Datei 1234:

| TRAUB TX8D/F/H       |  |
|----------------------|--|
| ×.                   |  |
| 01234                |  |
| (& R10 N7 E16 F160 ) |  |
| (& R30 D105 L122 )   |  |
| (CAM4)               |  |
| (REVOLVER: PRO-32)   |  |
| G92 S3500 Q300       |  |
| GO X150 Z150         |  |
| (SCHRUPPEN )         |  |
| N1 G96 V200 T1414 M4 |  |
| GO X95 Z4.91 M8      |  |
| G1 Z-52.464 F0.4     |  |
| G1 X105 Z-54.283     |  |

Da es keinen Befehl für Umspannen gibt, muss aus dem Arbeitsplan heraus für **jede Seite** ein NC-Programm erzeugt werden. Noch leichter geht es, wenn für jede Seite ein Arbeitsplan erzeugt wird.

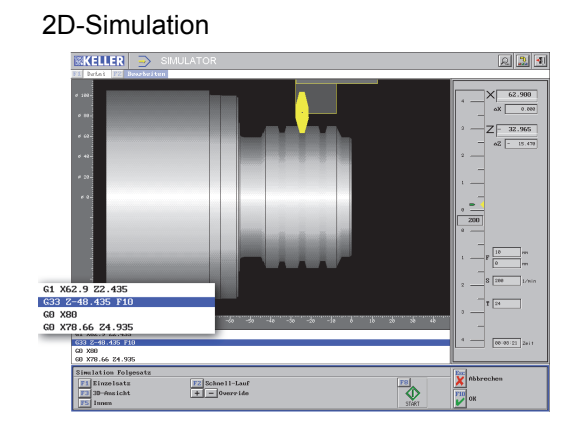

3D-Ansicht

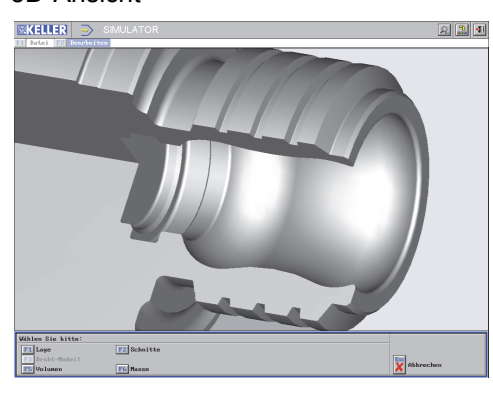

| 2.4 | Vom | <b>NC-Programm</b> | zur | Maschine |
|-----|-----|--------------------|-----|----------|
|-----|-----|--------------------|-----|----------|

<u>–o</u>

|                  |       | F9 |
|------------------|-------|----|
| Wechseln Sie mit | 🔝 und |    |
| Wechseln Sie mit | 🔝 und |    |

in die Betriebsart Transfer.

Hier können Sie im freien Editor mit *F1 Datei* beliebige NC-Programme laden und **editieren** (Suchen, Ersetzen, Kopieren, Einfügen, ...).

Für die Datenübertragung an die CNC-Maschine wählen Sie F3 Datenübertragung und F1 Senden.

Wählen Sie unter F1 Parameter die Einstellung Demo mit F10. Wählen Sie dann

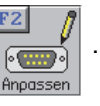

Parameter einstellen Schnittstelle COM1 • Handshake EIN • 19200 100 Baudrate Timeout • Parität Gerade • Datenbits • Stopbits -Vorspann Nachspann Empfangsende EOLN Steuerung #13#10 EOLN im PC #13#10 F1 Erweiterte Parameter F10 Abbrechen ок

Achten Sie bitte darauf, dass die Transfer-Parameter an der Steuerung und am PC **gleich** eingestellt sind.

Sinnvolle Einstellungen können Sie dem nebenstehenden Bild entnehmen.

CAM*plus* unterstützt nur Hardware-Handshake (RTS/CTS), jedoch kein Software-Handshake.

Um das NC-Programm auszuwählen, klicken Sie auf *F3 Datei*. Wählen Sie dann die Datei *1234.NCT* im Ordner *Eigene Simulator-Programme*.

| NC-Programm öffnen                                                      |                      |                                                                                                    |
|-------------------------------------------------------------------------|----------------------|----------------------------------------------------------------------------------------------------|
| Name 1234.NCT Ordner Eigene Simulator-Pro                               | gramme               |                                                                                                    |
| NC-Programm Kommentar                                                   | Datum                | Zeit                                                                                                    |
| 1234.NCT ×<br>4567.NCP ×4567                                            | 30.03.08<br>30.03.08 | <u>8</u> 10:47<br>8 9:14                                                                                                    |
|                                                                         |                      | KELLER 🚬 TRANSFER                                                                                                    |
| F1 Anderen Ordner wählen                                                |                      | Participation         Description         Description           2         2         2         2           4         2         2         2           4         2         2         2           4         2         2         2           4         2         100 fb         1.2         4           1         6         8.00 fb         1.2         4           1         6         3.00 fb         1.2         4           1         6         3.00 fb         1.2         4           1         6         3.00 fb         1.2         4           1         6         3.00 fb         1.2         4           1         6         3.00 fb         1.2         4           1         5         3.00 fb         3.00 fb         3.00 fb           1         5         3.00 fb         3.00 fb         3.00 fb           1         5         3.00 fb         3.00 fb         3.00 fb           1         5         3.00 fb         3.00 fb         3.00 fb           1         5         3.00 fb         3.00 fb         3.00 fb           1         1 </td                                                                                                    |
| Abbrechen                                                               |                      | 61 2-52 464 79.4<br>0 24 99.4<br>0 24 91 24 25 783<br>0 24 91 44<br>0 25 64<br>0 25 6                                                               |
| Drücken Sie <i>ENTER</i> und öffnen Sie das NC-Programm mit <i>F10.</i> |                      | iii x yos 2-i2, 464         60 xyos, 7:32 z-51.364         60 zi, 91         61 xyos, 7:32 z-51.364         62 zi, 91         61 xyos, 7:32 z-51.364         62 zi, 91         63 xyos, 7:32 z-51.364         64 xyos, 7:32 z-51.364         65 zi, 91         66 xyos, 7:32 z-51.364         67 xyos, 7:32 z-51.364         68 zi, 91         69 xyos, 7:32 z-51.364         69 xyos, 7:32 z-51.364         61 zi-40.066         61 zi-40.066         61 zi-7:40.064         61 xr5 z-48.024         61 xr5 z-48.024                                                                                                    |
| Wählen Sie dann                                                         |                      | C 2451<br>C 2451<br>C 2451<br>C 2455<br>C 2455 |
|                                                                         |                      | Parameter     F2     Datei       F1     Demo     F3     1234     Zu übertragende Bytes     11073       Hauptnenii     F3     1234     Zu übertragende Bytes     11073                                                                                                    |
| 11073 Bytes werden zur CNC-Maschine                                     | e übertr             | tragen, wenn die Datenverbindung richtig eingerichtet ist.                                                                                                    |

### Programmieren mit Steuerungs-Simulatoren 3

#### Steuerungs-Simulatoren im Drehen von KELLER 3.1

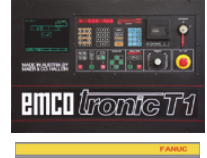

**EMCOtronic T1** 

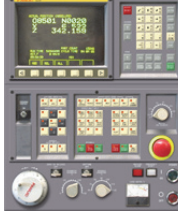

FANUC 0T

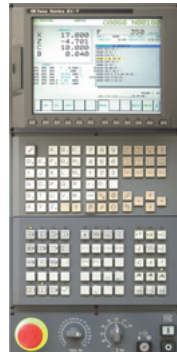

FANUC 18i FANUC 21i

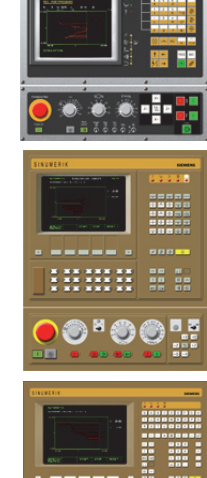

**SINUMERIK 3T** 

**SINUMERIK 810T** 

0\*00 !!!

**SINUMERIK 840C** 

SINUMERIK 802S/C

SINUMERIK 820T

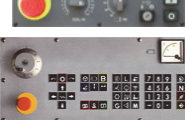

**GILDEMEISTER EPL1** 

**GILDEMEISTER EPL2** 

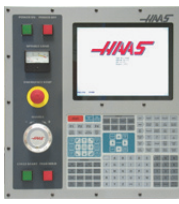

HAAS

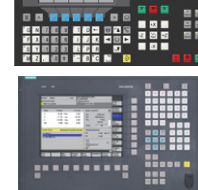

**SINUMERIK 810D / 840D** 

(als Standard in CAMplus enthalten)

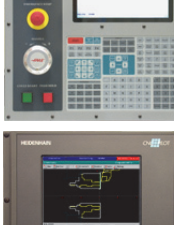

**HEIDENHAIN DINPLUS** 

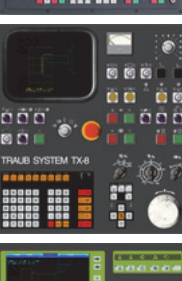

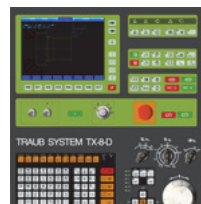

TRAUB TX8D/F/H

**TRAUB TX8** 

Ohne Tastaturbild:

BOSCH CC200T **FAGOR 8055T** NUM 1020/1040/1060T

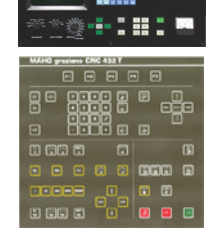

LUX-TRONIC LTI

MAHO graziano CNC 432

# 3.2 Allgemeine Informationen zu den Steuerungs-Simulatoren

Die Simulatoren von KELLER bieten Ihnen die Möglichkeit, NC-Programme im Format der jeweiligen Maschine zu erstellen bzw. einzulesen und zu ändern.

Dabei werden Sie von einem "geführten Editor" unterstützt, der die Befehlseingabe komfortabel macht. Außerdem gibt es eine Tastaturhilfe und unterstützende Hilfebilder zu den Befehlen der Steuerung (hier am Beispiel des standardmäßig in CAM*plus* enthaltenen Simulators für die SINUMERIK 802C).

Die Info-Bilder sind über

Das Tastatur-Infobild ist über aufrufbar, wenn kein Befehl editiert wird. Mit *Mouseover* bekommen Sie Infos zu allen Bedienelementen.

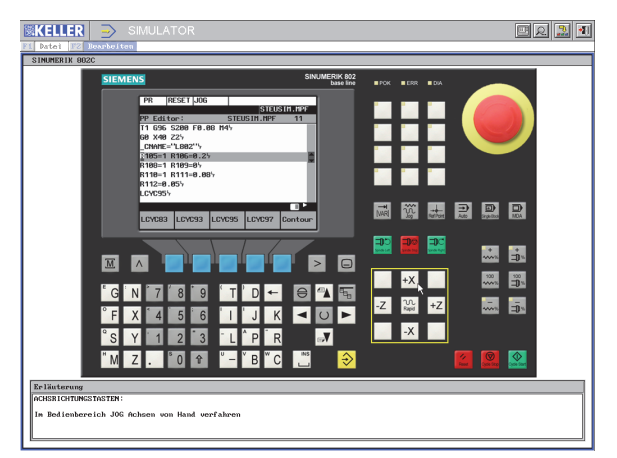

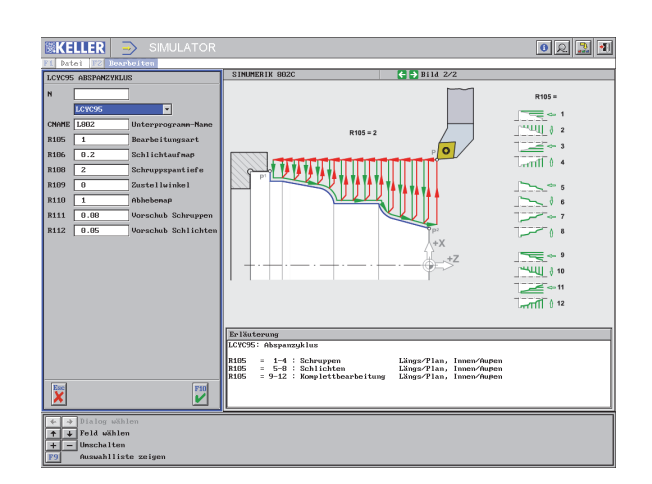

entsprechende Befehl im Auswahl-Feld aktiv ist.

aufrufbar. wenn der

Die erzeugten Programme lassen sich in 2D und 3D simulieren.

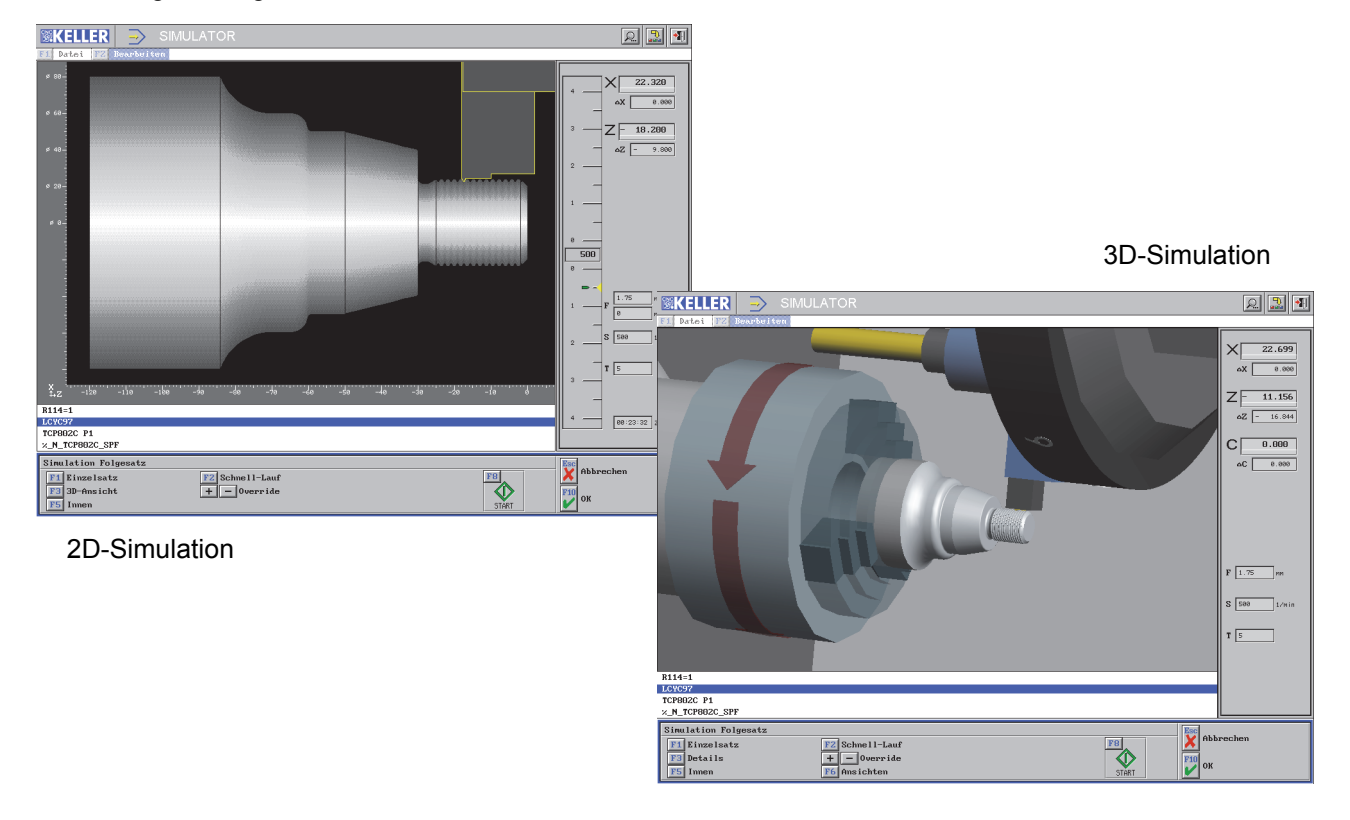

Wenn Sie einen der nebenstehenden Steuerungs-Simulatoren erworben haben, können Sie die aus Ihren Arbeitsplänen erzeugten NC-Programme direkt in der Software testen und nacheditieren, bevor Sie diese an die Maschine schicken.

# 4 Komplettbearbeitung

Komplettbearbeitung bedeutet das Drehen, Fräsen und Bohren auf einer CNC-Drehmaschine.

### Komplettbearbeitung mit der C-Achse bei den Steuerungs-Simulatoren

Bei der Bearbeitung mit der C-Achse wird eine gesteuerte, langsame Drehbewegung der Hauptspindel ausgeführt, wobei diese Bewegung mit einer X-, einer Z- oder einer X/Z-Bewegung des angetriebenen Werkzeuges überlagert werden kann. Dadurch können beliebige Konturen auf der Stirnseite oder der Mantelfläche erzeugt werden.

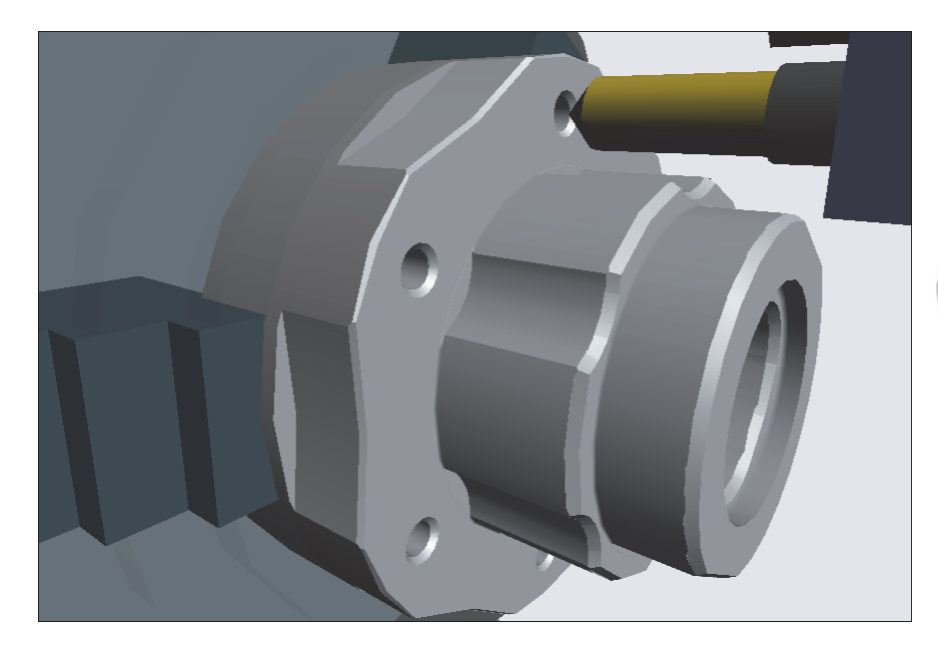

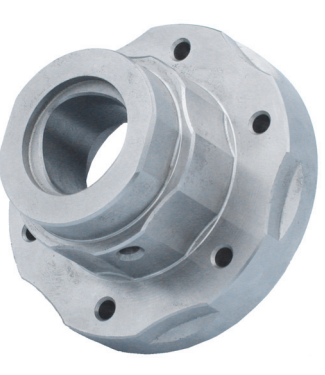

Hier sehen Sie das Fräsen einer Schlüsselfläche auf der Stirnseite des Werkstückes und eine gefräste Führungsnut auf der Mantelfläche.

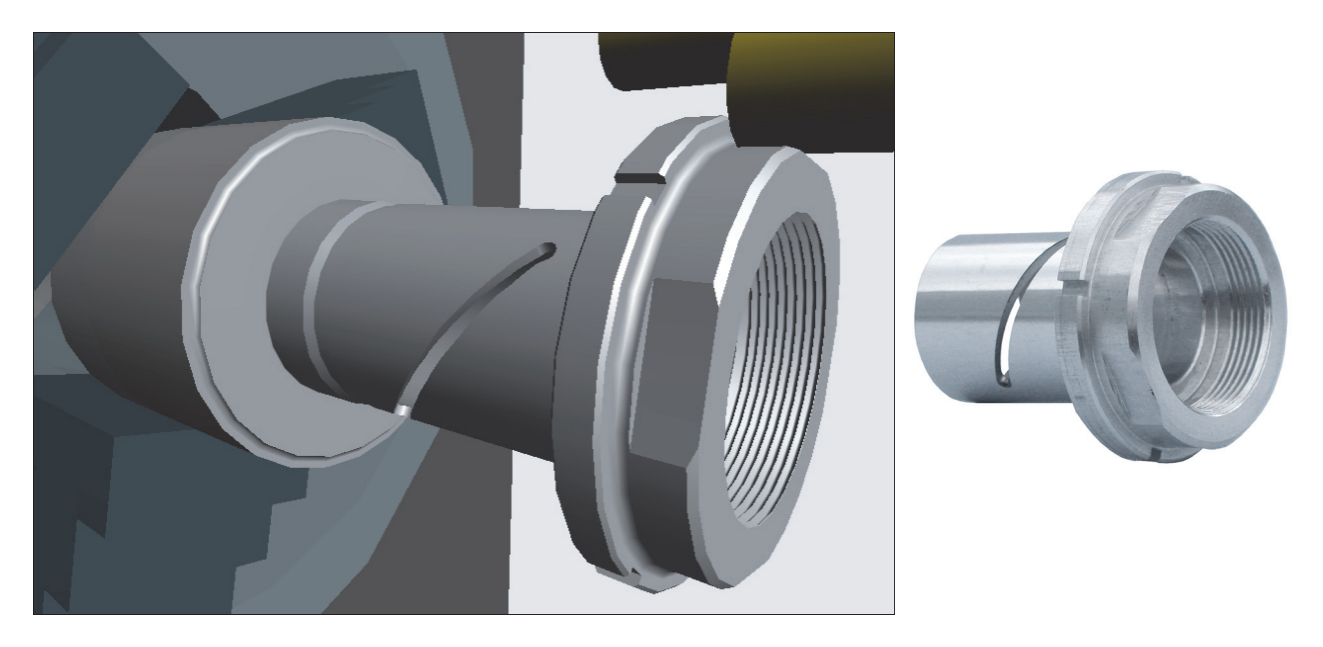

Der Vorteil der Komplettbearbeitung ist, dass das Werkstück in **einer** Aufspannung komplett bearbeitet werden kann. Deshalb sind heute bereits 4 von 5 CNC-Drehmaschinen mit der C-Achse ausgerüstet.

### Komplettbearbeitung mit der Y-Achse bei den Steuerungs-Simulatoren

Das Bearbeiten eines Werkstückes auf der CNC-Drehmaschine mit der Y-Achse bedeutet, dass das angetriebene Werkzeug bei stillstehender Hauptspindel eine Querbewegung zur Z-Achse durchführt, wobei diese Bewegung mit einer Z-Bewegung des Schlittens überlagert werden kann.

Bei den auf dieser Seite dargestellten Werkstücken ist eine Kombination der Bearbeitung mit C- und Y-Achse zu sehen.

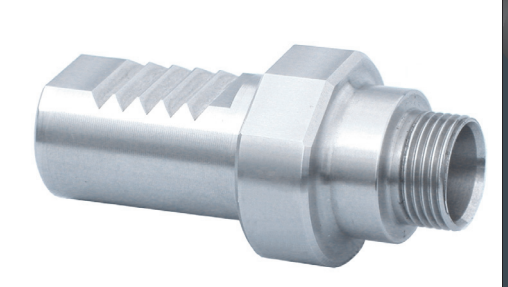

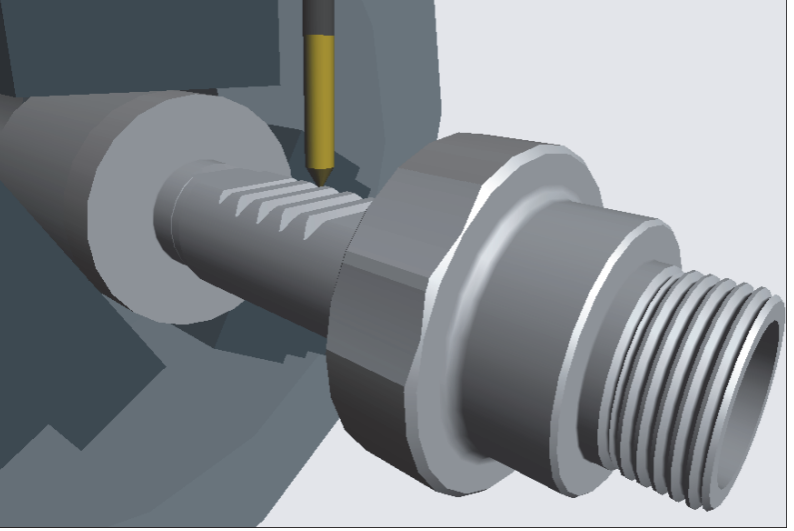

Hier sehen Sie das Fräsen eines Zapfens auf einer Sehnenfläche mittels der Y-Achse.

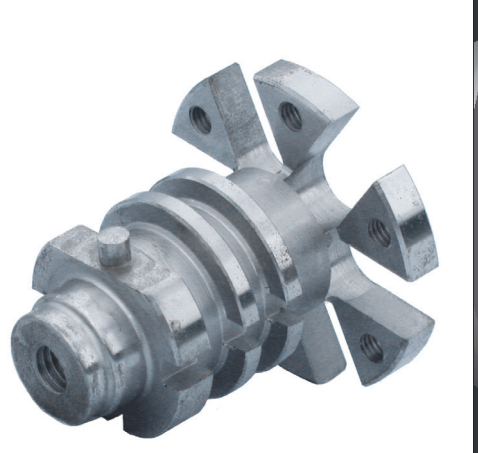

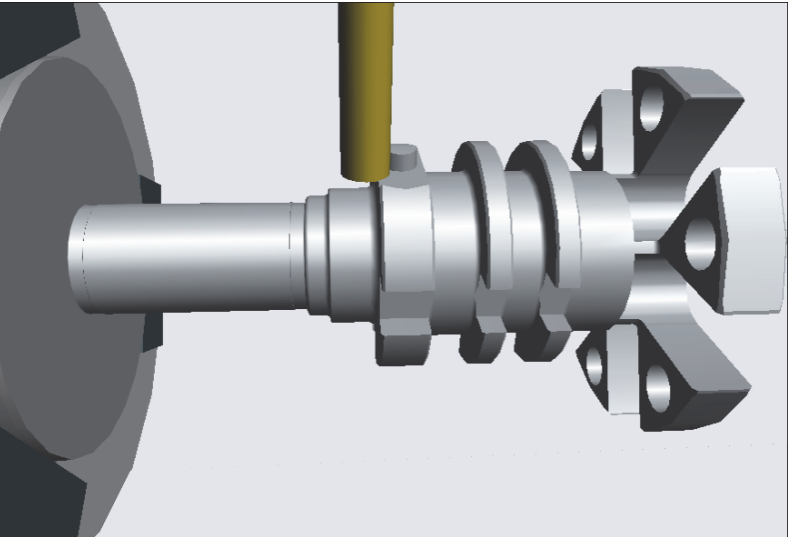

Wegen der aufwändigen Bauart der Y-Achse und des damit verbundenenen hohen Preises werden in der Regel solche Maschinen nur für hochkomplexe Werkstücke im Prototypenbau und/oder in der Massenfertigung eingesetzt.

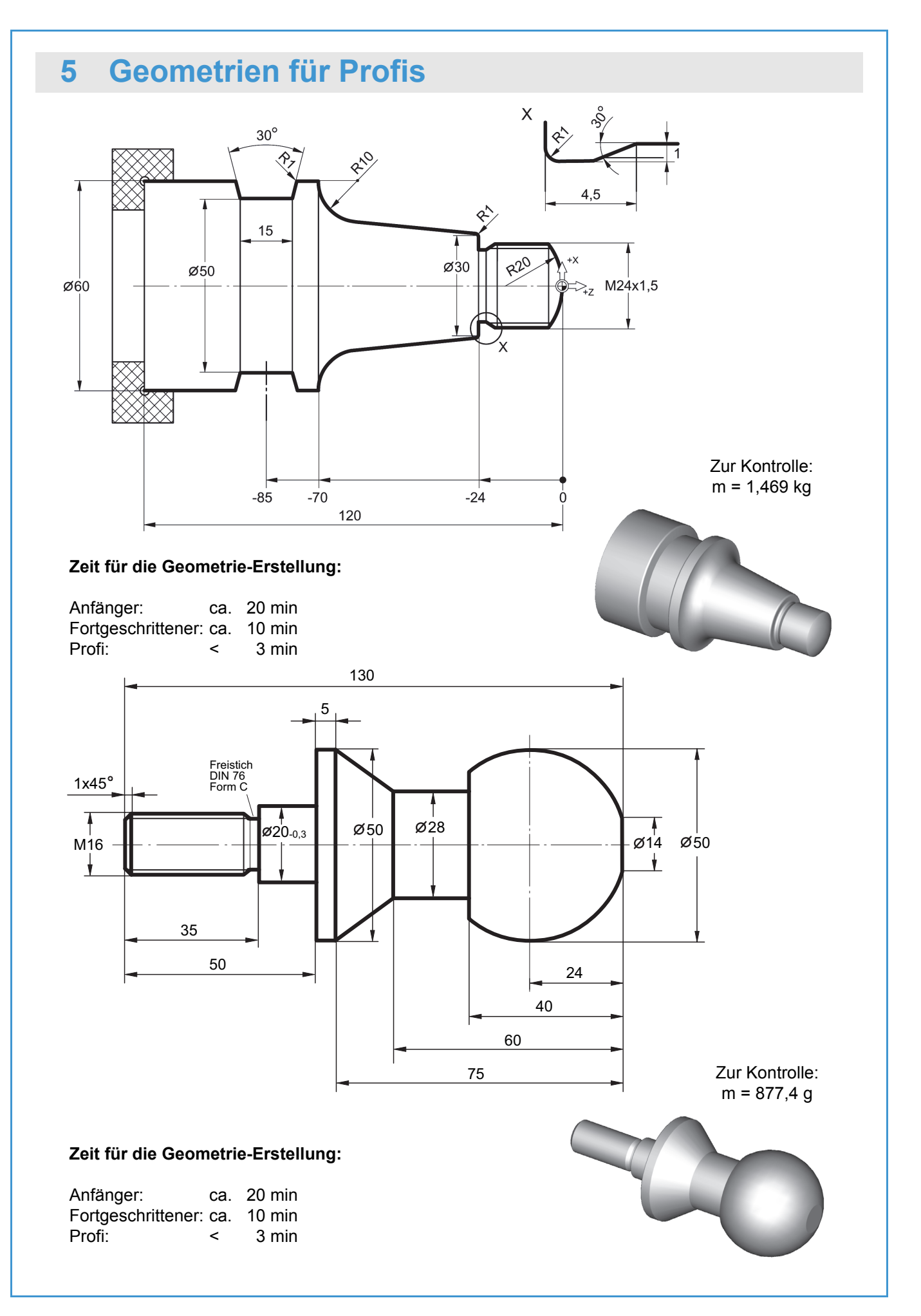

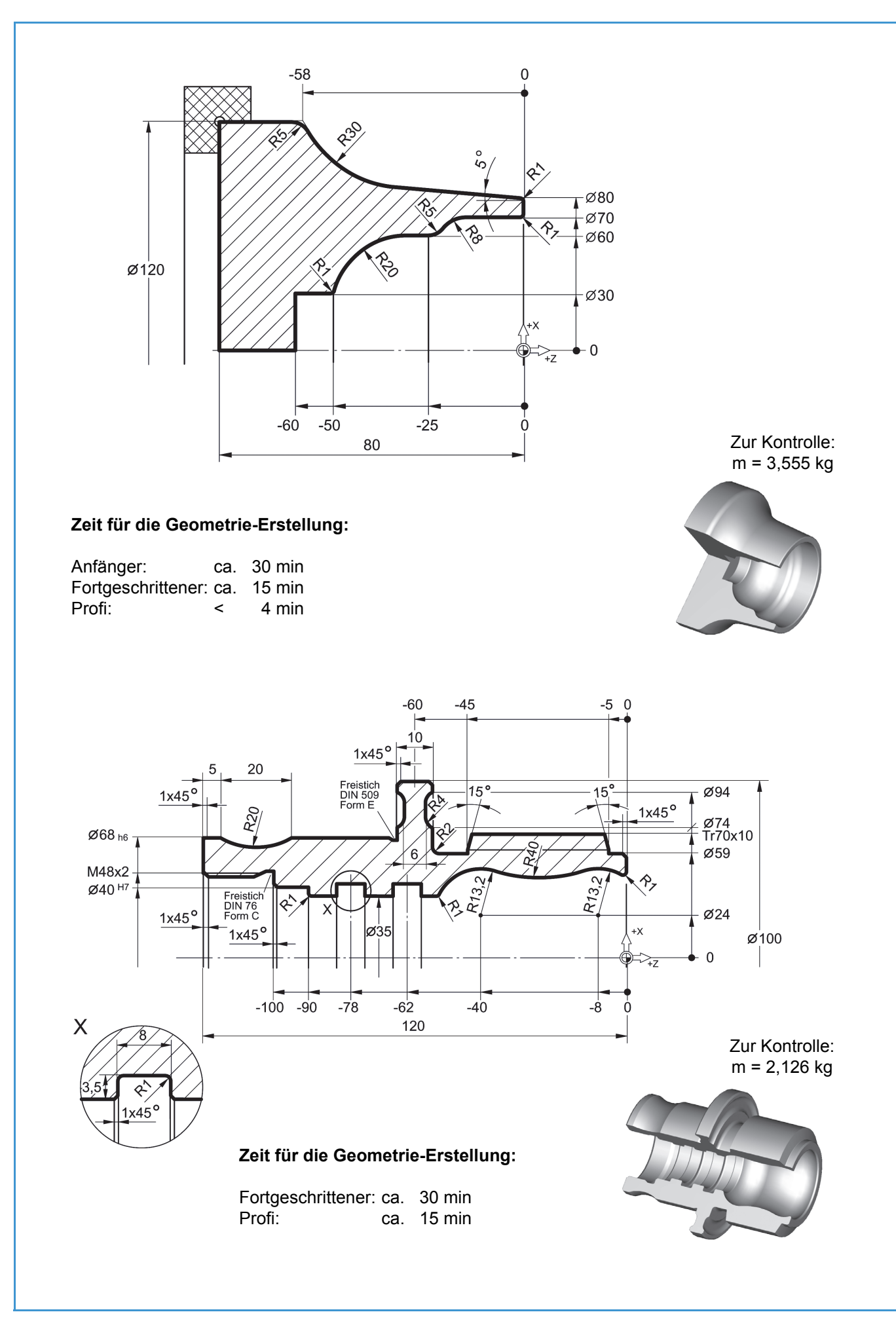

# Sachwortvorzoichnis

| Sachwortverzeichnis                                                                                                    |
|----------------------------------------------------------------------------------------------------|
| 2D-Ansicht       5         2D-Simulation       6         3D-Ansicht       5, 6         3D-Simulation       7                                                                                                    |
| A<br>Anfahrpunkt                                                                                                    |
| B         5           Bedienkonzepte         5           Bedienungshinweise         4           Beliebige Kontur         12           Betriebsart         10, 15, 21, 27           - Arbeitsplan         10, 15, 21, 27           - Geometrie         10, 12, 19, 25           - Simulator         10, 18, 28           - Transfer         10, 29           Betriebsarten-Auswahl         4           Bögen         12 |
| C C-Achse                                                                                                    |
| Datenübertragung                                                                                                    |
| E<br>Effizienz                                                                                                    |
| F         Fase         12, 20           Fenster umschalten         4           Fertigteil         15           Fertigungszeit         16, 22, 24           Freistich         13, 20                                                                                                    |
| G<br>Geometrie erstellen                                                                                                    |
| H<br>Halbschnitt                                                                                                    |
| I<br>IGES                                                                                                    |
| K<br>Komplettbearbeitung                                                                                                    |
| L<br>Längsschruppen                                                                                                    |

| M<br>Maße4<br>Maus-Funktionen5<br>Mouseover31                                                                                                    |
|----------------------------------------------------------------------------------------------------|
| N<br>NC-Programm<br>- an die Maschine senden29                                                                                                    |
| Р                                                                                                    |
| Passmaße                                                                                                    |
| R                                                                                                    |
| Restmaterial       16, 17         Restmenge       21, 23         Revolver       8         Rohteil       15         Rundung       12, 20                                                                                         |
| S                                                                                                    |
| Schlichtweg neu bestimmen       17         Software beenden       4         Start-Assistent       15         Stechen       17         Steuerungs-Simulator       30         - SINUMERIK 802C       31         Strecken       12 |
| т                                                                                                    |
| Taschenrechner4<br>Tastatur-Infobild31                                                                                                    |
| V                                                                                                    |
| Varianten-Konstruktion14                                                                                                    |
| W<br>Wegfahrpunkt                                                                                                    |
| v                                                                                                    |
| Y-Achse                                                                                                    |
| Z                                                                                                    |
| Zeitersparnis                                                                                                    |
| -                                                                                                    |

## Tastaturbelegung der plus-Systeme

### System

Zusatzfunktionen Betriebsarten-Auswahl Betriebsart direkt anwählen Wechseln zur nächsten Betriebsart Wechseln zur vorherigen Betriebsart Fensterrand anzeigen Software beenden Dialoge transparent schalten Hilfesystem Hilfebilder durchblättern Dialoge bestätigen Dialoge/Eingaben abbrechen Optionen von Auswahlfeldern anzeigen Nächste Option im Auswahlfeld Vorherige Option im Auswahlfeld Eingaben im Eingabefeld übernehmen Nächstes Eingabe- bzw. Auswahlfeld Vorheriges Eingabe- bzw. Auswahlfeld

<F11> <Strq>+<F10> <Strg>+<Fx> (x = 1... 9) <Strg>+<Tab> <Strg>+<Umschalttaste>+<Tab> <Alt>+<Pos1> <Alt>+<F4> <Alt>+<F9> <F12> <Strg>+<Pfeiltaste links> bzw. <Pfeiltaste rechts> <F10> <ESC> <F9> <+> <\_> <Enter> bzw. <Tab> <Tab> <Umschalttaste>+<Tab>

### Zusatzfunktionen direkt anwählen

| Lupe                          | <alt>+&lt;1&gt;</alt> |
|-------------------------------|-----------------------|
| Gesamt-Ansicht                | <alt>+&lt;2&gt;</alt> |
| Arbeitsraum-Ansicht           | <alt>+&lt;3&gt;</alt> |
| Taschenrechner                | <alt>+&lt;4&gt;</alt> |
| Punktbestimmung               | <alt>+&lt;5&gt;</alt> |
| Maße ermitteln                | <alt>+&lt;6&gt;</alt> |
| Element-Informationen abrufen | <alt>+&lt;7&gt;</alt> |
| Bildschirm-Druck              | <alt>+&lt;8&gt;</alt> |
| Passmaße                      | <alt>+&lt;9&gt;</alt> |

### Arbeitsschritt-Handrad

| "Tastatur-Handrad" einschalten          | <umschalttaste>+<f4></f4></umschalttaste> |
|-----------------------------------------|-------------------------------------------|
| Handrad-Inkrement erhöhen               | <umschalttaste>+<f5></f5></umschalttaste> |
| Handrad-Inkrement verringern            | <umschalttaste>+<f6></f6></umschalttaste> |
| Handrad in positiver Richtung verfahren | <alt>+<bild rauf=""></bild></alt>         |
| Handrad in negativer Richtung verfahren | <alt>+<bild runter=""></bild></alt>       |

### Navigation

Anfang Seite / Liste Ende Seite / Liste Option / Kontur... wählen Cursor links / rechts Cursor rauf / runter

Simulation

Vorschub-Override vergrößern / verkleinern

<Pos1> <End> <+> bzw. <-> <Pfeiltaste links> bzw. <Pfeiltaste rechts> <Pfeiltaste rauf> bzw. <Pfeiltaste runter>

Anmerkung:

Das '+' Zeichen zwischen den Tasten (<Taste1>+<Taste2>) gibt an, dass alle angegebenen Tasten gleichzeitig gedrückt werden müssen.

<+> bzw. <->

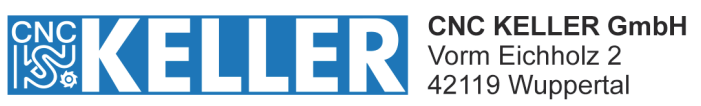

Fon 0202 4040-0 Fax 0202 4040-99 info@cnc-keller.de www.cnc-keller.de